# T903 Portable Weight Indicator

**Technical Manual** 

SPECIFICATIONS SUBJECT TO CHANGE WITHOUT NOTICE.

## **Table of Content**

| <u>1 Intr</u> | roduction                      | 1  |
|---------------|--------------------------------|----|
| 1.1           | 1 Warnings                     | 1  |
| 1.2           | 2 Features                     | 1  |
| 1.3           | 3 Specifications               | 2  |
| 1.4           | 4 Options                      | 3  |
| <u>2 Inst</u> | tallation                      | 4  |
| 2.1           | 1 Dimensions                   | 4  |
| 2.2           | 2 Top Panel                    | 4  |
|               | 2.2.1 Display                  | 5  |
|               | 2.2.2 Symbol                   | 5  |
|               | 2.2.3 Keypad                   | 6  |
| 2.3           | 3 Interface                    | 8  |
| 2.4           | 4 Built-in Battery             | 8  |
| <u>3 Ope</u>  | eration                        | 9  |
| 3.1           | 1 Power On / Off               | 9  |
| 3.2           | 2 Zero                         | 10 |
| 3.3           | 3 Tare                         | 10 |
|               | 3.3.1 Tare In                  | 10 |
|               | 3.3.2 Tare Out                 | 10 |
|               | 3.3.3 Preset Tare (optional)   | 11 |
| 3.4           | 4 Channel Switch               | 11 |
| 3.5           | 5 Unit Switch                  | 11 |
| 3.6           | 6 Date & Time                  | 12 |
| 3.7           | 7 Print                        | 12 |
| 3.8           | 8 Input Vehicle ID             | 13 |
| 3.9           | 9 User-defined Function        | 13 |
|               | 3.9.1 Sleep                    | 14 |
|               | 3.9.2 Extended Resolution View | 14 |
|               | 3.9.3 Conversion Code View     | 14 |

|   | 3.9.4 Hold                               | 15 |
|---|------------------------------------------|----|
|   | 3.9.5 Peak Hold                          | 15 |
|   | 3.9.6 Auto Hold                          | 15 |
|   | 3.9.7 Axle Set                           | 16 |
|   | 3.10 Check-weighing                      | 16 |
|   | 3.11 Weighing Record                     | 17 |
|   | 3.11.1 Store                             |    |
|   | 3.11.2 View Record                       |    |
|   | 3.11.3 View Total                        |    |
|   | 3.11.4 Delete Record                     | 19 |
|   | 3.11.5 Clear All Records                 | 19 |
|   | 3.11.6 Re-print Bill                     | 19 |
|   | 3.11.7 Filter by Date / Vehicle ID       | 19 |
| 4 | Axle Sum Weighing                        | 20 |
|   | 4.1 Enable Axle Sum                      | 20 |
|   | 4.2 Assign Axle Set Function             | 21 |
|   | 4.3 Perform Axle Sum Weighing            | 21 |
| 5 | Configuration                            | 23 |
|   | 5.1 Menu Navigation                      | 23 |
|   | 5.2 User Configuration                   | 24 |
|   | 5.2.1 Power Management                   | 25 |
|   | 5.2.2 User-defined Functions             | 25 |
|   | 5.2.3 Bluetooth Communication (optional) | 25 |
|   | 5.2.4 Serial Communication               | 25 |
|   | 5.3 Scale Configuration                  |    |
|   | 5.3.1 Scale Setting                      | 27 |
|   | 5.3.2 Zero Functions                     | 27 |
|   | 5.3.3 Weighing Performance               |    |
|   | 5.4 Channel Configuration                |    |
|   | 5.4.1 Enabled Channel                    | 29 |
|   | 5.4.2 Ratio Adjustment                   | 29 |

| 5.5 Clock Configuration  | 29 |
|--------------------------|----|
| 5.5.1 Date Format        | 30 |
| 5.5.2 Time Format        | 30 |
| 5.5.3 Date Set           | 30 |
| 5.5.4 Time Set           | 30 |
| 5.6 Unit Configuration   |    |
| 5.6.1 kg                 | 31 |
| 5.6.2 g                  | 31 |
| 5.6.3 t                  | 31 |
| 5.6.4 oz                 | 32 |
| 5.6.5 lb                 | 32 |
| 5.6.6 klb                | 32 |
| 5.6.7 N                  | 32 |
| 5.6.8 kN                 | 32 |
| 5.6.9 Gravity            | 32 |
| 5.6.10 User-Unit         | 32 |
| 5.6.11 User-Unit Ratio   | 32 |
| 5.6.12 Percentage        | 32 |
| 5.6.13 100% Weight       | 33 |
| 5.7 Axle Configuration   |    |
| 5.7.1 Axle Sum           | 33 |
| 5.7.2 Axle Print         | 33 |
| 5.7.3 Net Print          | 33 |
| 5.7.4 Tare Print         | 33 |
| 5.8 RF Configuration     | 33 |
| 5.8.1 Band               |    |
| 5.8.2 Channel Address    |    |
| 5.8.3 Scan               |    |
| 5.9 Print Configuration  |    |
| 5.9.1 Print Mode         | 35 |
| 5.9.2 Store before Print | 35 |
| 5.9.3 Reprint Times      | 35 |

| 5.10 System Configuration             |    |
|---------------------------------------|----|
| 5.10.1 Metrology Options              |    |
| 5.10.2 System Management              |    |
| 5.10.3 System Info                    |    |
| 6 Calibration                         | 37 |
| 6.1 Operation                         |    |
| 6.2 Calibration Access                |    |
| 6.3 Zero Calibration                  |    |
| 6.4 Channel / Whole Scale Calibration |    |
| 6.4.1 Zero Calibration                |    |
| 6.4.2 Weight Calibration              |    |
| 7 Communication                       | 40 |
| 7.1 Byte Format                       |    |
| 7.2 Output Data Frame                 |    |
| 7.2.1 Default Frame                   |    |
| 7.2.2 Frame 1                         |    |
| 7.2.3 Frame 2                         |    |
| 7.2.4 Frame 3                         |    |
| 7.2.5 Frame 4                         |    |
| 7.2.6 Frame 5                         |    |
| 7.2.7 Frame 6                         |    |
| 8 Appendix                            | 43 |
| 8.1 Display Character                 |    |
| 8.2 Display Message                   |    |
| 8.3 Troubleshooting                   |    |
| 8.4 Note                              |    |

(!) Please read this manual carefully before operating the indicator.

## **1** Introduction

### 1.1 Warnings

Failure to heed may result in serious injury or death.

- (!) DO NOT allow inexperienced persons to operate the indicator.
- (!) DO NOT operate without all shields and guards in place.
- (I) DO NOT step on the unit.
- (!) DO NOT use for purposes other than weight taking.
- (!) DO NOT place fingers into slots or possible pinch points.
- DO NOT use the indicator if any of the components are cracked.
- (!) DO NOT exceed the rated load limit of the indicator.
- (I) DO NOT make alterations or modifications to the indicator.
- (!) DO NOT remove or obscure warning labels or seals.

Before opening the indicator, ensure the power cord is disconnected from the outlet.

### **1.2 Features**

This indicator is an advanced high resolution multi-purpose portable weight indicator. It is housed in IP67 ABS+TPR enclosure with built-in printer. Its top panel consists of a dual-line 15-segment high-contrast BTN LCD display, and 5X4-button flat membrane keypad. With built-in high capacity rechargeable battery, easy-to-use user interface, dedicated powerful axle weighing applications, it is an ideal weight indicator for axle weighing, as well as various weighing scales and applications.

- IP67 ABS+TPR portable housing
- Built-in 58mm thermal or label printer with quick paper installation
- Ultra-contrast 0.8inch/20.32mm white BTN LCD display
- Dual 15-segment display for easy 0~9, a~z, A~Z letter input
- 20-key flat membrane numeric keypad
- Up to 8 loadcells/scales input via cable or wirelessly
- Real-time Clock with Backup Battery
- Built-in 3.7V/4.0Ah high capacity maintenance-free rechargeable battery
- Universal 100-240Vac power supply
- Full duplex RS-232 communication port and various optional I/O ports
- Basic weighing, Multi-channel Axle Weighing, and Axle Sum Weighing
- Dual-line structured menu and user-friendly warning messages
- Alphanumeric input method for typing in up to 7 characters

- Data management of 1024 weighing records
- 4 configurable user-defined function keys
- Various configurable measurement units, percentage and user-defined unit
- Zero calibration, Whole Scale Calibration and Channel Calibration
- Various software and hardware options

## **1.3 Specifications**

#### Metrology Performance

| A aguragy Class          |                                                |  |
|--------------------------|------------------------------------------------|--|
|                          | Class III (OIML R76 eqv.)                      |  |
| Number of Cable Channels | 8x                                             |  |
| Number of RF Channels    | 12x                                            |  |
| Overload Range           | 100 %F.S.+9e                                   |  |
| Underload Range          | -20e                                           |  |
| Tare Range               | 100 %F.S.                                      |  |
| Auto-Zero Range          | +/-20 %F.S. (dft.)                             |  |
| Manual-Zero Range        | +/-4 %F.S. (dft.)                              |  |
| Center of Zero           | +/-0.25 e                                      |  |
| Return-to-Zero Range     | 5.0 e                                          |  |
| Zero-tracking            | 0.5 e/s (dft.)                                 |  |
| User Interface           |                                                |  |
| LCD Display              | 7-digit White BTN LCD, 0.8inch/20mm 15-segment |  |
| Keypad                   | 20-key Flat Membrane Panel                     |  |
| Interface                | GX16-5P for RS-232                             |  |
| Serial Communication     |                                                |  |
| Port                     | Full Duplex RS-232                             |  |
| Baudrate                 | 1200 / 2400 / 4800 / 9600 bps                  |  |
| Data Format              | 1-bit start, 8-bit data, 1-bit stop            |  |
| Parity                   | None Parity                                    |  |
| Output Mode              | Continuous / Request                           |  |
| Built-in Printer         |                                                |  |
| Printing Method          | Thermal                                        |  |
| Speed                    | 65 mm/s (max.)                                 |  |
| Resolution               | 8 dot/mm, 384 dot/line                         |  |
| Printing Width           | 48 mm (max.)                                   |  |
| Printing Life            | 50 km                                          |  |

| Paper                      | Thermal, 57+/-0.5 mm in width, ≤Φ50mm      |
|----------------------------|--------------------------------------------|
| Paper Cutting Method       | Manual                                     |
| Power Supply               |                                            |
| AC Power Voltage           | 100~240 Vac, 50~60 Hz                      |
| Fusing                     | 1.1A PPTC resettable fuse                  |
| Built-in Battery           | 3.7V4.0Ah li-ion rechargeable battery      |
| Low Battery Caution        | 3.6 Vdc (typ.)                             |
| Low Battery Auto Power-Off | 3.4 Vdc (typ.)                             |
| Battery Life               | 20 ~ 160 hours (typ.)                      |
| Battery Charging Cycles    | over 1000 cycles (typ.)                    |
| Auto Power-Off Timing      | Disabled (dft.)                            |
| Sleep Timing               | 30 s (dft.)                                |
| Enclosure                  |                                            |
| Panel Material             | SS304 stainless steel                      |
| Indicator Dimensions       | 335 x 236 x 126 mm (13.2 x 9.3 x 5.0 inch) |
| Environmental              |                                            |
| Operating Temperature      | -10 ~ +40 degC (+14 ~ +104 degF)           |
| Storage Temperature        | -20 ~ +50 degC (-4 ~ +122 degF)            |
| Operating Humidity         | 0 ~ 90 % at 20 degC (rel.)                 |
|                            |                                            |

## 1.4 Options

Free-of-charge options which you may have ordered with this indicator include:

- Auto Store (a)
- Calibration Counter (c)
- Dual Interval (i)
- Preset Tare (t)
- Calibration Switch with Seal Protection (S)

Value-added options which you may have ordered with this indicator include:

- RS-485 communication (8)
- Bluetooth communication for cellphone, pad, and PC (B)
- RF Kit for RF scoreboard or RF transmitter (F)

# 2 Installation

## 2.1 Dimensions

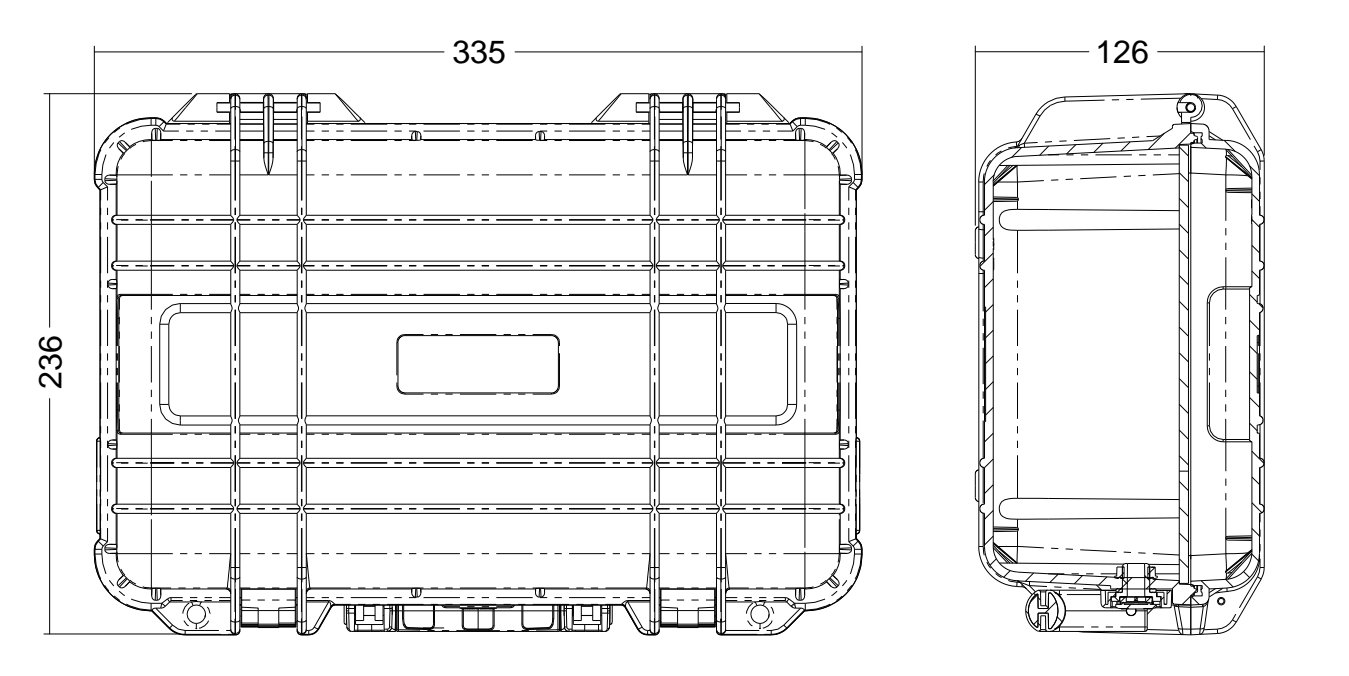

**Dimensions in Millimeters** 

## 2.2 Top Panel

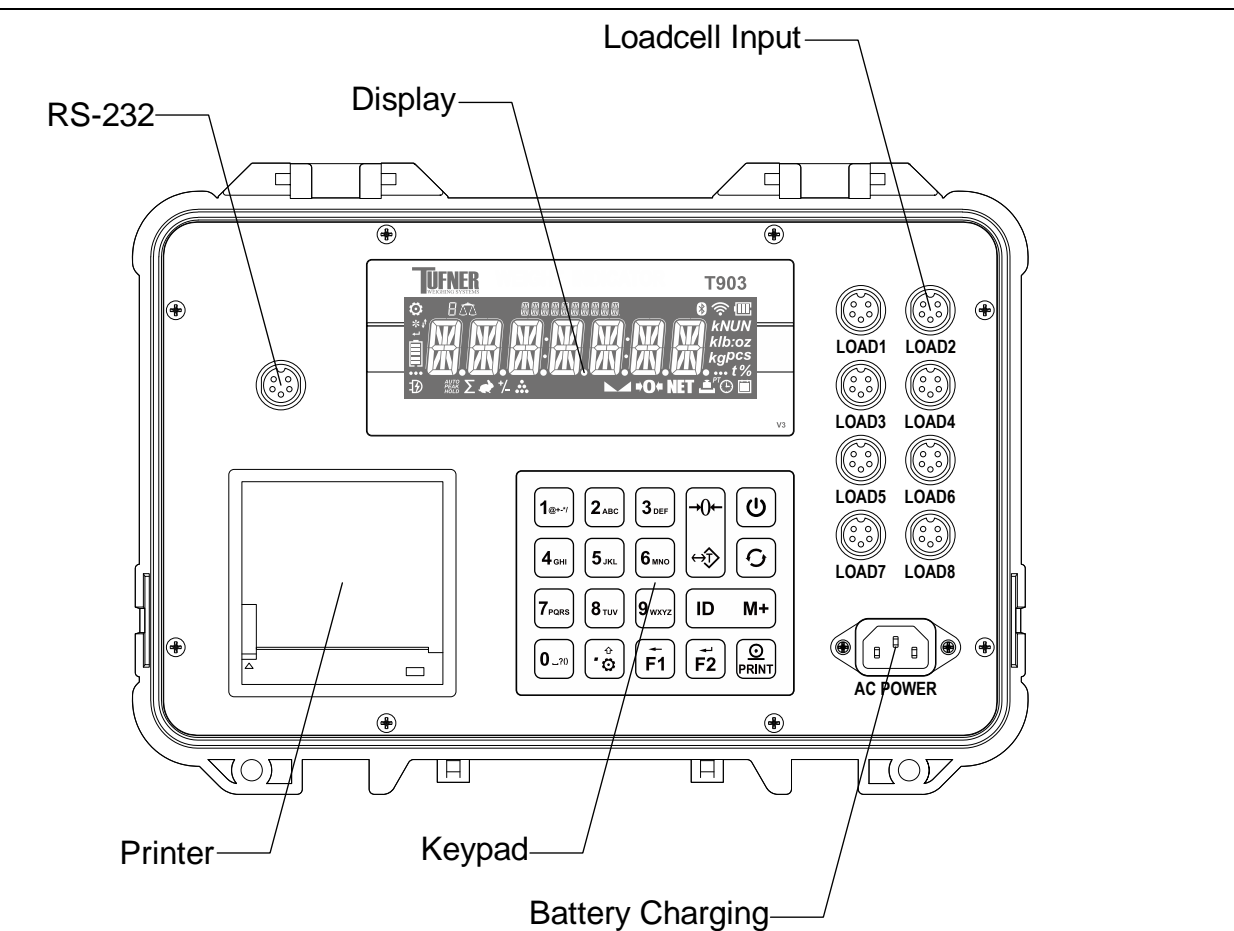

## 2.2.1 Display

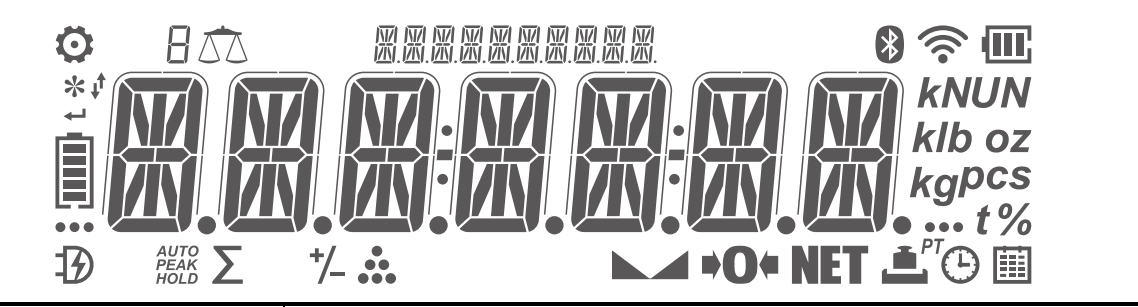

| Section         | Display Area                       |  |
|-----------------|------------------------------------|--|
| Prompt          | M M M M M M M M M M<br>M M M M M M |  |
| Message         |                                    |  |
| Unit            | kNUN<br>kIb oz<br>kgpcs<br>t%      |  |
| Weighing Status | ► → •O+ NET                        |  |

## 2.2.2 Symbol

| Symbol     | Definition                                             | Indication                                                 |  |
|------------|--------------------------------------------------------|------------------------------------------------------------|--|
|            | Stable                                                 | Load is stable.                                            |  |
| +0+        | Zero                                                   | Load is within center of zero (+/-0.25e).                  |  |
| NET        | Tared                                                  | Load is tared.                                             |  |
| Ť.         | Net                                                    | net weight of a record                                     |  |
| <b>`</b> ` | Tare                                                   | tare weight of a record                                    |  |
| <u> </u>   | Gross                                                  | gross weight of a record                                   |  |
| PT         | <sup>γ</sup> Preset Tare Load is tared by preset tare. |                                                            |  |
| Ŀ          | Time                                                   | time of a record                                           |  |
|            | Date                                                   | date of a record                                           |  |
| <b>(</b> ) | Date & Time                                            | DateTime mode                                              |  |
| •••        | More to show                                           | More digits or characters show at left-side or right-side. |  |
| t          | ton                                                    |                                                            |  |
| kg         | kilo gram                                              | unit of weight (metric system)                             |  |
| g          | gram                                                   |                                                            |  |
| klb        | kilo pound                                             |                                                            |  |
| lb         | pound                                                  | unit of weight (imperial system)                           |  |
| ΟZ         | ounce                                                  |                                                            |  |
| N          | Newton                                                 | unit of force                                              |  |

| kN                                       | kilo Newton                                                                       |                                                                                                    |  |  |
|------------------------------------------|-----------------------------------------------------------------------------------|----------------------------------------------------------------------------------------------------|--|--|
| UN                                       | user unit                                                                         | user-defined unit                                                                                                    |  |  |
| pcs                                      | piece                                                                             | unit of piece                                                                                                    |  |  |
| %                                        | percent                                                                           | percentage of full scale                                                                                                    |  |  |
| Ö                                        | Configuration                                                                     | In configuration or calibration menu                                                                                                    |  |  |
| *                                        | Capslock                                                                          | shows if capslock is enabled                                                                                                    |  |  |
| ţ                                        | Scroll to Select                                                                  | selectable parameter value                                                                                                    |  |  |
| ₽                                        | Type to Input                                                                     | user input parameter value                                                                                                    |  |  |
|                                          |                                                                                   | shows if battery is dead, charging is needed.                                                                                                    |  |  |
|                                          |                                                                                   | shows if battery is less than 20%.                                                                                                    |  |  |
|                                          | Dettery Status                                                                    | shows if battery is less than 40%.                                                                                                    |  |  |
|                                          | Battery Status                                                                    | shows if battery is less than 60%.                                                                                                    |  |  |
|                                          |                                                                                   | shows if battery is less than 80%.                                                                                                    |  |  |
|                                          |                                                                                   | shows if battery is full, scrolls if it is being charged.                                                                                                    |  |  |
| Ð                                        | AC Power                                                                          | AC power is supplied.                                                                                                    |  |  |
| HOLD                                     | Hold                                                                              | Weight reading is locked in HOLD mode.                                                                                                    |  |  |
| PEAK<br>HOLD                             | Peak-Hold                                                                         | Weight reading is locked in PEAK-HOLD mode.                                                                                                    |  |  |
| AUTO<br>HOLD                             | Auto-Hold                                                                         | Weight reading is locked in AUTO-HOLD mode.                                                                                                    |  |  |
| Σ                                        | Total View                                                                        | in TOTAL VIEW mode                                                                                                    |  |  |
| •                                        | Animal Weighing                                                                   | Animal weighing is enabled.                                                                                                    |  |  |
| +/_                                      | <u>.</u>                                                                          | Check-weighing is enabled.                                                                                                    |  |  |
| 1                                        | Check-weighing                                                                    | Check-weigning is enabled.                                                                                                    |  |  |
| •••                                      | Check-weighing<br>Piece Count                                                     | Piece count is enabled.                                                                                                    |  |  |
|                                          | Check-weighing<br>Piece Count<br>Channel                                          | Check-weighing is enabled.<br>Piece count is enabled.<br>the channel number of multiple load                                                                                                    |  |  |
| ,<br>В <u>С</u> С<br>НІБН                | Check-weighing<br>Piece Count<br>Channel                                          | Check-weighing is enabled.<br>Piece count is enabled.<br>the channel number of multiple load<br>Load is greater than high set-point.                                                                                                    |  |  |
| нібн<br>Р 455                            | Check-weighing<br>Piece Count<br>Channel<br>Check-weighing                        | Check-weighing is enabled.<br>Piece count is enabled.<br>the channel number of multiple load<br>Load is greater than high set-point.<br>Load is between low and high set-point.                                                                                  |  |  |
| ,<br>B <u>(</u><br>HIGH<br>P 455<br>L DW | Check-weighing<br>Piece Count<br>Channel<br>Check-weighing<br>Status              | Check-weighing is enabled.<br>Piece count is enabled.<br>the channel number of multiple load<br>Load is greater than high set-point.<br>Load is between low and high set-point.<br>Load is less than low set-point.                                              |  |  |
| ,                                        | Check-weighing<br>Piece Count<br>Channel<br>Check-weighing<br>Status<br>Bluetooth | Check-weighing is enabled.<br>Piece count is enabled.<br>the channel number of multiple load<br>Load is greater than high set-point.<br>Load is between low and high set-point.<br>Load is less than low set-point.<br>Optional Bluetooth connection is enabled. |  |  |

## 2.2.3 Keypad

The beeper emits short sound, indicating the pressed key action is valid.

1s: press and keep pressing for 1 second.

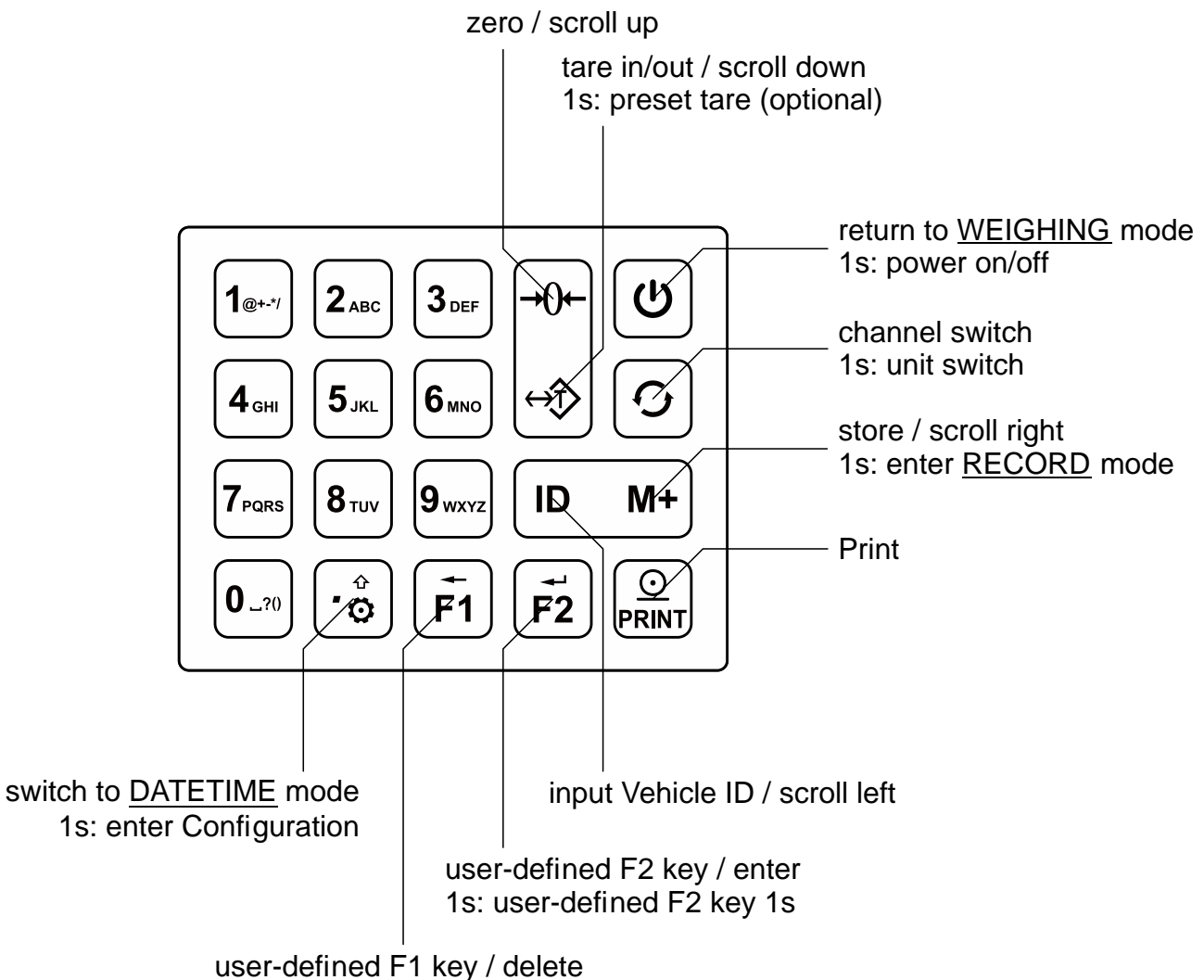

1s: user-defined F1 key 1s / clear all

| Key     | Name   | Function                                                 |
|---------|--------|----------------------------------------------------------|
| ٩       | On/Off | return to <u>WEIGHING</u> mode                           |
|         |        | 1s: power on/off                                         |
|         | Zoro   | zero / scroll up selection or record                     |
| <u></u> | Zero   | 1s: no action                                            |
| → Tare  | Tara   | tare in/out / scroll down selection or record            |
|         | lare   | 1s: preset tare (optional)                               |
|         | Print  | print                                                    |
|         |        | 1s: no action                                            |
|         |        | switch the overall weight and the weight of each channel |
| 0       | Switch | 1s: unit switch                                          |
| M+      | Store  | store the weighing record / scroll right                 |
|         |        | 1s: enter <u>RECORD VIEW</u> mode                        |

|                         | ID         | enter <u>ALPHANUMBERIC INPUT</u> mode to input Vehicle ID / scroll left |
|-------------------------|------------|-------------------------------------------------------------------------|
|                         |            | 1s: no action                                                           |
| ( <u>+</u> )            | <b>F</b> 4 | user-defined F1 key / delete                                            |
| (F1)                    |            | 1s: user-defined F1 key 1s / clear all                                  |
| <b>•</b>                | 50         | user-defined F2 key / enter                                             |
| F2                      | FZ         | 1s: user-defined F2 key 1s                                              |
| <b>1</b> @+-*/          | 1          | input number 1 or @ # \$ % ^ & _ ~ '   + - * / = < >                    |
| 2 <sub>ABC</sub>        | 2          | input number 2 or a, b, c                                               |
| 3 <sub>DEF</sub>        | 3          | input number 3 or d, e, f                                               |
| <b>4</b> <sub>GHI</sub> | 4          | input number 4 or g, h, i                                               |
| 5 <sub>JKL</sub>        | 5          | input number 5 or j, k, l                                               |
| <b>6</b> mno            | 6          | input number 6 or m, n, o                                               |
|                         | 7          | input number 7 or p, q, r, s                                            |
| 8 TUV                   | 8          | input number 8 or t, u, v                                               |
| 9 <sub>wxyz</sub>       | 9          | input number 9 or w, x, y, z                                            |
| 0_?0                    | 0          | input number 0 or white space , . ; : ! ? ( ) [ ] { }                   |
|                         | Decimal    | input decimal point / enter <u>DATETIME</u> mode                        |
| ि                       | Point      | 1s: enter Configuration                                                 |

## 2.3 Interface

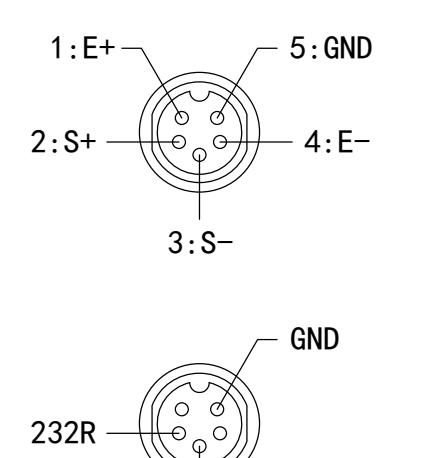

232T

- E-: Loadcell Negative Excitation
- E+: Loadcell Positive Excitation
- S-: Loadcell Negative Signal
- S+: Loadcell Positive Signal
- GND: Loadcell Ground

232T: RS-232 Transmit 232R: RS-232 Receive

GND: RS-232 Ground

## 2.4 Built-in Battery

This indicator has a built-in 3.7V4.0Ah rechargeable li-ion battery.

Depending on daily operations, especially printing jobs, and the configuration of display luminance and sleep timing, as well as the loadcell resistance, battery works from

20 hours to 150 hours. When powered by the built-in battery, proper configurations of Auto-Off Timing, Sleep Timing and Display Luminance, helps to reduce power consumption and conserve battery life.

The AC power charges battery automatically. Charging time for a completely discharged battery is approximately 8 to 12 hours, depending on battery's charged cycles and charging temperature.

(I) To obtain the built-in battery maximum service life, stored indicator shall be re-charged every three months.

## **3 Operation**

The indicator has below modes (marked with <u>underline</u>):

- WEIGHING mode: most commonly used mode in weighing operation.
- DATETIME mode: display shows current date and time.
- <u>PIECE COUNT</u> mode: display shows the quantitiy of the load.
- NUMBER INPUT mode: input 0~9 and decimal point.
- <u>ALPHANUMBERIC INPUT</u> mode: input a~z, A~Z, 0~9, and various symbols.
- DATE INPUT mode: input date in user configured date format.
- <u>TIME INPUT</u> mode: input time in HH:MM:SS format.
- <u>RECORD VIEW</u> mode: display shows record info.
- TOTAL VIEW mode: display shows total info.

## 3.1 Power On / Off

When powered off

O Press O 1s to power on the indicator.

- If - - keeps showing, check if the load is in motion, the loadcell cable connection is loose, loadcell is defective, or re-calibrate the scale if necessary.
- (I) If MARF keeps showing, check if the RF transmitter is properly working (optional).

! If the load is out of Auto Zero Range, message ☐∐T异N后 shows.

- If the Auto Zero Range is configured to . Auto Zero will be skipped.
- For more info about Auto Zero Range, please refer to Zero functions in

Scale Configuration section.

In WEIGHING mode

V Press U 1s to power off the indicator.

Message **[]**FF shows, indicating the indicator is being powered off.

### 3.2 Zero

Zero function takes out small deviations in zero when scale is unloaded, and sets a new zero reading of the scale.

In WEIGHING mode

- P Press P to set the scale to zero.
  - Symbol **I** shows, indicating load is within

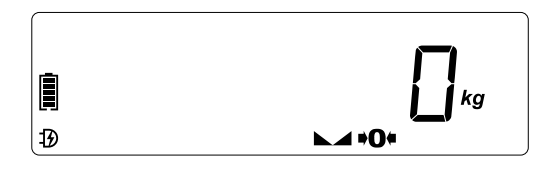

+/-0.25e.

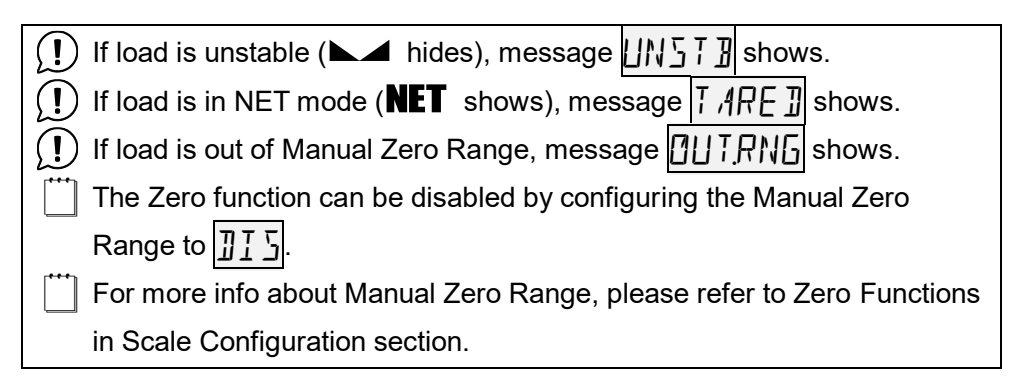

## 3.3 Tare

Tare is typically used to zero out a known weight such as a packing container or pallet and display the load in NET mode.

Tare will reduce the apparent overloading range of the scale. For example, tare in a 20kg container on a 100kg scale, the scale will overload at a new net weight of 80kg (100kg-20kg) plus 9.0e.

### 3.3.1 Tare In

In GROSS mode

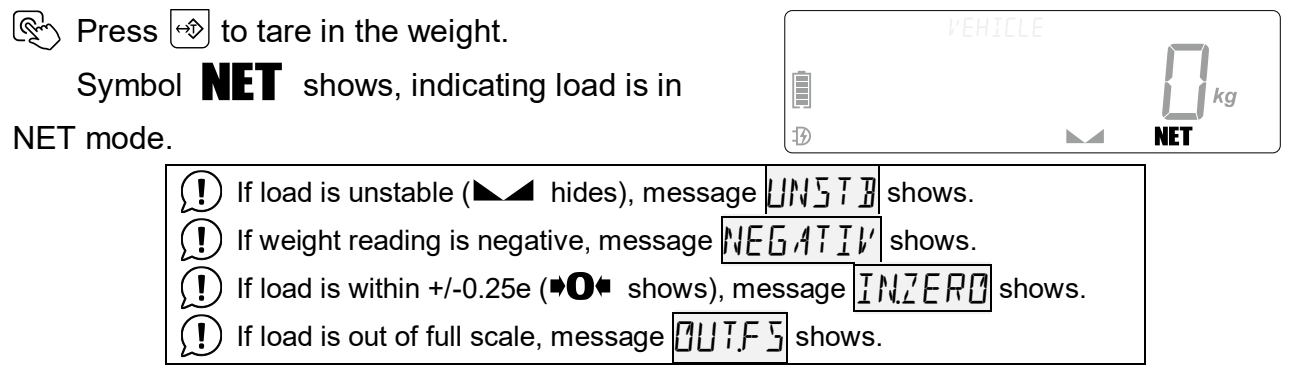

### 3.3.2 Tare Out

In NET mode

Press Press to tare out the weight.

Symbol **NET** hides, indicating load is in GROSS mode.

### 3.3.3 Preset Tare (optional)

Preset Tare function is used to input a known tare weight (as a packing container or pallet) instead of placing it on the scale and taring manually.

The input tare value is under current measurement unit. For example, if measurement unit is previously switched to oz, then user's input 20 will set the tare as 20oz. Similarly, if measurement unit is %, user's input 20 will actually set the tare as 20% of the target 100% weight.

In GROSS mode

Press ⊕ 1s to enter <u>NUMBER INPUT</u> mode.

Prompt TARESET shows, waiting for user to input preset tare.

input the known tare value.

 $\bigcirc$  Press (o) to exit from <u>NUMBER INPUT</u> mode.

Press  $\vec{r_2}$  to confirm.

Symbol **NET** shows, indicating load is in

NET mode.

Symbol PT shows, indicating the tare is

preset.

If the load is already in NET mode, Preset Tare is not allowed, and message T,ARE I shows.

## 3.4 Channel Switch

The Channel Switch function allows user to view the weight reading or the conversion code of each channel that the indicator is connected with.

Press Discrete to toggle different channel.

Symbol  $\Delta \overline{\Delta}$  shows, and the number on the left of this symbol indicates the channel number.

See Channel Configuration section for more settings of all the channel.

## 3.5 Unit Switch

The indicator supports various measurement units of metric system, imperial system, force and even user-defined unit.

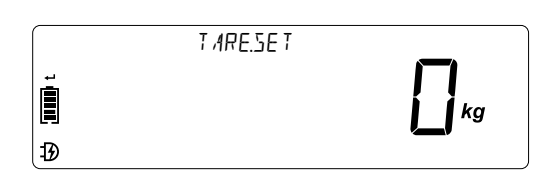

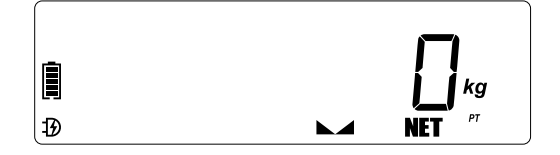

The indicator's calibration unit is always fixed to kg or lb. The Unit Switch function simply calculates new weight reading as a result of multiplying kg or lb by unit ratio. Therefore, the Unit Switch function does NOT change indicator's verification interval.

O Press O 1s to toggle various measurement units.

New unit will be activated and saved in nonvolatile memory for next power-up.

See Unit Configuration section for all the available measurement units that is allowed to be enabled or disabled.

## 3.6 Date & Time

| ln <u>'</u> | <u>WEIGHING</u> | mode |
|-------------|-----------------|------|
|-------------|-----------------|------|

N Press  $\textcircled{\circ}$  to switch from <u>WEIGHING</u> mode to

DATETIME mode.

Symbol 🕑 🛄 show.

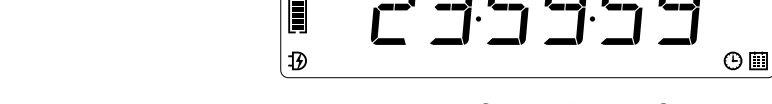

2022-12-3

The date is shown in display Prompt section, based on user configured date format.

Refer to Clock Configuration section for how to configure the date

format as one of the YYYY/MM/DD, YYYY-MM-DD, MM/DD/YYYY, MM-

DD-YYYY, DD/MM/YYYY, DD-MM-YYYY format.

The time is shown in display Message section, based on user configured time format.

Refer to Clock Configuration section for how to configure the time

format as HH:MM:SS or AHH:MM:SS format.

#### In DATETIME mode

 $\textcircled{O} \text{ Press } \textcircled{O} \text{ to switch from } \underline{\mathsf{DATETIME}} \text{ mode back to } \underline{\mathsf{WEIGHING}} \text{ mode.}$ 

Symbol 🕑 🛄 hide.

## 3.7 Print

Refer to Print Configuration section for more details of printing settings.

 $\bigcirc$  Press  $\bigcirc$  to print out a weight bill.

Message **PRINT** shows, indicating the weight bill is printed out.

If the 570RE parameter in Print Configuration is configured to EN, and the weight

reading is allowed to be stored, the weight reading will be automatically stored at the same time.

| If load is unstable (►▲ hides), message UNST shows.                            |
|--------------------------------------------------------------------------------|
| If load is within +/-0.25e (♥O♥ shows), message INZERI shows.                  |
| If weight reading is negative, message NE [ ,4 ] [ / shows.                    |
| If load is out of full scale, message ☐☐☐Ţ₣ 5 shows.                           |
| $\bigcirc$ If load is less than +5.0e or hasn't returned +5.0e before, message |
| INV ALI] shows.                                                                |

## **3.8 Input Vehicle ID**

This indicator allows user to input Vehicle ID with up to 7 characters.

Each character can be any of number 0~9, letter A~Z, and symbols @ # \$ % ^ & \_ ~ '

In <u>WEIGHING</u> mode

| In ALPHANUMBERIC INPUT mode                                                                                                    | V'EHICLE                                                         |  |  |  |  |
|----------------------------------------------------------------------------------------------------|------------------------------------------------------------------|--|--|--|--|
| Prompt / EHILLE and symbol +                                                                                                    |                                                                  |  |  |  |  |
| shows, waiting for user to input the                                                                                                    | Ð                                                                |  |  |  |  |
| Vehicle ID.                                                                                                    |                                                                  |  |  |  |  |
| Press 18+1/ 2ABC 3DEF 4GH 5JKL 6MHO 7PORS 8TUV 9WXYZ 0_70 to input des                                                                                                    | sired character.                                                 |  |  |  |  |
| The input a~z in lowercase are automatical                                                                                                    | y changed to its uppercase                                       |  |  |  |  |
| letter.                                                                                                    |                                                                  |  |  |  |  |
| The input character blinks 2 times before it is sele                                                                                                    | cted.                                                            |  |  |  |  |
| If the blinking character is the desired one to                                                                                                    | o input, wait until it stops                                     |  |  |  |  |
| blinking, the character is selected.                                                                                                    |                                                                  |  |  |  |  |
| If the blinking character is not the desired or                                                                                                    | ne, keep pressing the button                                     |  |  |  |  |
| to scroll between all the available characters                                                                                                    | s of the button.                                                 |  |  |  |  |
| If a new button is pressed, while the previous blinking character is still                                                                                                    |                                                                  |  |  |  |  |
| blinking, the blinking character will stop blink                                                                                                    | blinking, the blinking character will stop blinking immediately. |  |  |  |  |
| Press Fil to delete the current (rightmost) character.                                                                                                    |                                                                  |  |  |  |  |
| $\bigcirc$ Press $\overline{r_1}$ 1s to clear all the characters.                                                                                                    |                                                                  |  |  |  |  |
| For example, to input the Vehicle ID                                                                                                    | V'EHICLE                                                         |  |  |  |  |
| A#HF310", ////////////////////////////////////                                                                                                    |                                                                  |  |  |  |  |
| 1) quickly press the buttons in sequence,                                                                                                    |                                                                  |  |  |  |  |
| $\begin{array}{c} \textbf{2}_{\text{ABC}} \end{array} \underbrace{\textbf{2}_{\text{ABC}}} \underbrace{\textbf{1}_{\text{B}^{n, \prime \prime}}} \underbrace{\textbf{1}_{\text{B}^{n, \prime \prime}}} \underbrace{\textbf{1}_{\text{B}^{n, \prime \prime}}} \underbrace{\textbf{4}_{\text{OH}}} \underbrace{\textbf{4}_{\text{OH}}} \underbrace{\textbf{4}_{\text{OH}}} \underbrace{\textbf{3}_{\text{DEF}}} \underbrace{\textbf{3}_{\text{DEF}}} \underbrace{\textbf{3}_{\text{DE}}} \underbrace{\textbf{3}_{\text{DE}}} \underbrace{\textbf{3}_{D$ |                                                                  |  |  |  |  |
| 2) wait until "F" stops blinking,                                                                                                    | VEHICLE                                                          |  |  |  |  |
| 3) quickly press $3_{\text{DEF}} = 1_{\text{C}}$ ,                                                                                                    | ┋╷┦┟┼┝┥┝╸╺┥╶╎╎╎                                                  |  |  |  |  |
| then message //#HF ∃ /[] shows.                                                                                                    |                                                                  |  |  |  |  |

## **3.9 User-defined Function**

The indicator comes with 4 configurable User-defined Keys, which can be assigned to user preferred functions independently. They are as below:

- quick pressing  $\overline{F_1}$ , shown as  $F_1 \Vdash E_1$  in menu, no function by default;
- quick pressing  $\vec{\mathbf{r}_2}$ , shown as  $\mathbf{F} \geq \mathcal{K} \mathbf{E} \mathbf{Y}$  in menu, no function by default;
- pressing  $\overline{F_1}$  1s, shown as  $F_1 | K \in Y_1 / S_1$  in menu, no function by default;

- pressing  $\vec{F2}$  1s, shown as  $F \neq K \in Y$ .  $I_{5}$  in menu, no function by default.
- In WEIGHING mode
- Press  $\overrightarrow{\bullet}$  1s to enter Configuration.  $\coprod \Sigma E R$  shows.
- Press 🔁 to enter User Configuation. 🛛 FF. T I M shows.
- Press / to scroll to User-defined Key 1. F ||KE|| shows.
- $\bigcirc$  Press  $\vec{r_2}$  to enter User-defined F1 Key parameter.
- Press / to select preferred function.
- $\bigcirc$  Press  $\vec{F_2}$  to confirm the selection.

Bepeat similar operations, to assign prefered function to the rest Userdefined Key F [KEY. 15], F2KEY, F2KEY. 15].

 $\bigcirc$  Press 0 to save and return to <u>WEIGHING</u> mode.

Available functions can be configured by user are listed as below.

| Selection | Function                 |  |
|-----------|--------------------------|--|
| DIS       | No function              |  |
| SLEEP     | Enter SLEEP mode         |  |
| E X T.E   | Extended Resolution View |  |
| [O]]E     | Conversion Code View     |  |
| HOLD      | Weight Hold              |  |
| P.HOL ]]  | Peak Hold                |  |
| ,4.HOL ]] | Auto Hold                |  |
| A×LE.SET  | Axle Set                 |  |

### 3.9.1 Sleep

This function shall be assigned to a User-defined Key first.

The Sleep function switches the indicator to SLEEP mode immediately.

Press the assigned User-defined Key to set the indicator to SLEEP mode.

If load is unstable (►▲ hides), Sleep is not allowed.

In SLEEP mode, the indicator lower the display backlight luminant to save power.

### **3.9.2 Extended Resolution View**

This function shall be assigned to a User-defined Key first.

Typically used for testing, the Extended Resolution View function enables user to view

weight reading in 10 times high division for 5s. After 5s, display interval resumes normal.

 $\bigcirc$  Press the assigned User-defined Key to start Extended Resolution View.

## **3.9.3 Conversion Code View**

This function shall be assigned to a User-defined Key first.

Usually used for linearity testing, Conversion Code View enables user to read

indicator's internal ADC conversion code for 5s. After 5s, display resumes normal.

Press the assigned User-defined Key to start Conversion Code View.

The Weighing Status and Set-point Status annunciators all hide.

#### 3.9.4 Hold

This function shall be assigned to a User-defined Key first.

Hold function is used to pause display refreshing when weight reading is changing or load is removed.

In HOLD mode, the indicator still calculates actual weight in background, therefore, all functions like set-point capturing, serial communication, etc., still work normally.

In WEIGHING mode

 $\bigcirc$  Press the assigned User-defined Key to lock the weight reading.

Message HIL ] shows.

Symbol HOLD shows.

Press the assigned User-defined Key again to unlock the weight reading.
Symbol HOLD hides.

#### 3.9.5 Peak Hold

This function shall be assigned to a User-defined Key first.

Peak Hold is typically used to monitor and capture peak weight. Different from Weight Hold, Peak Hold only locks the maximum weight reading. If new weight comes and is greater than current locked weight reading, display will refresh to the new one.

In WEIGHING mode

 $\bigcirc$  Press the assigned User-defined Key to start the Peak Hold.

Message P.H.[] ] shows.

Symbol Hold shows.

Press the assigned User-defined Key again to stop the Peak Hold. Symbol PEAK hides.

### 3.9.6 Auto Hold

This function shall be assigned to a User-defined Key first.

Auto Hold function is used to automatically pause display refreshing when weight reading become stable.

If load is less than 20e, Auto Hold is halted automatically.

In WEIGHING mode

Press the assigned User-defined Key to start the Auto Hold.

A×LE

Message AHIL I shows.

 $\mathbb{R}$  Press the assigned User-defined Key again to stop the Auto Hold.

Symbol Hold hides.

### 3.9.7 Axle Set

This function shall be assigned to a User-defined Key first.

The Axle Set function is used to input the number of axle the vechile has, when Axle Sum Weighing is enabled.

Valid number of axle is from 2 to 6.

In WEIGHING mode

Press the assigned User-defined Key to enter <u>NUMBER INPUT</u> mode.

Prompt AXLE shows, waiting for user to input

the number of axle.

Press 2. 3 or 4 or 5 m 6 m to input the number.

Resp.  $\vec{F2}$  to confirm, or press 0 to exit from <u>NUMBER INPUT</u> mode.

If the input number of axle is not between 2 and 6, message ERRIR shows, indicating the number of axle is not defined.

Î

Ð

## 3.10 Check-weighing

The indicator comes with 2 software set-points, which can fill a variety of applications in control, batching, safety, and informational warnings, etc.

When net weight meets the configured triggering condition, the indicator responds with annunciator indication, beeping alarm and relay logic output (optional).

When set-point trigged, indicator can be configured to:

- no response (set-point function disabled),
- optical alert and logic output (optional),
- acoustic, optical alert and logic output (optional).

#### **Triggering Condition**

There are 4 types of set-point triggering conditions:

1) L 🛛 W: trigged if load is less than low set-point, L 🗇 W - - - - - - shows.

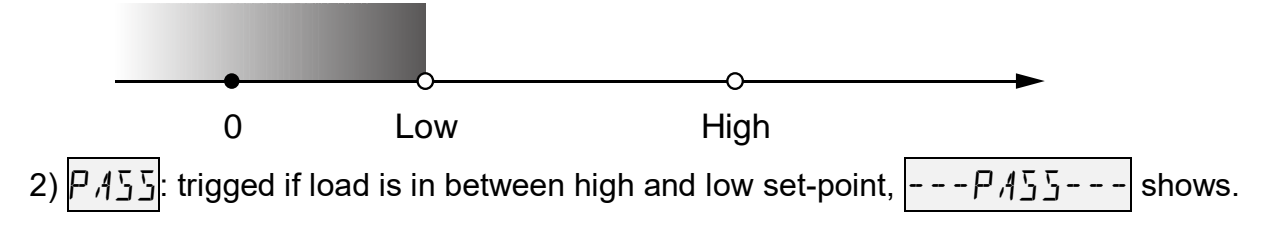

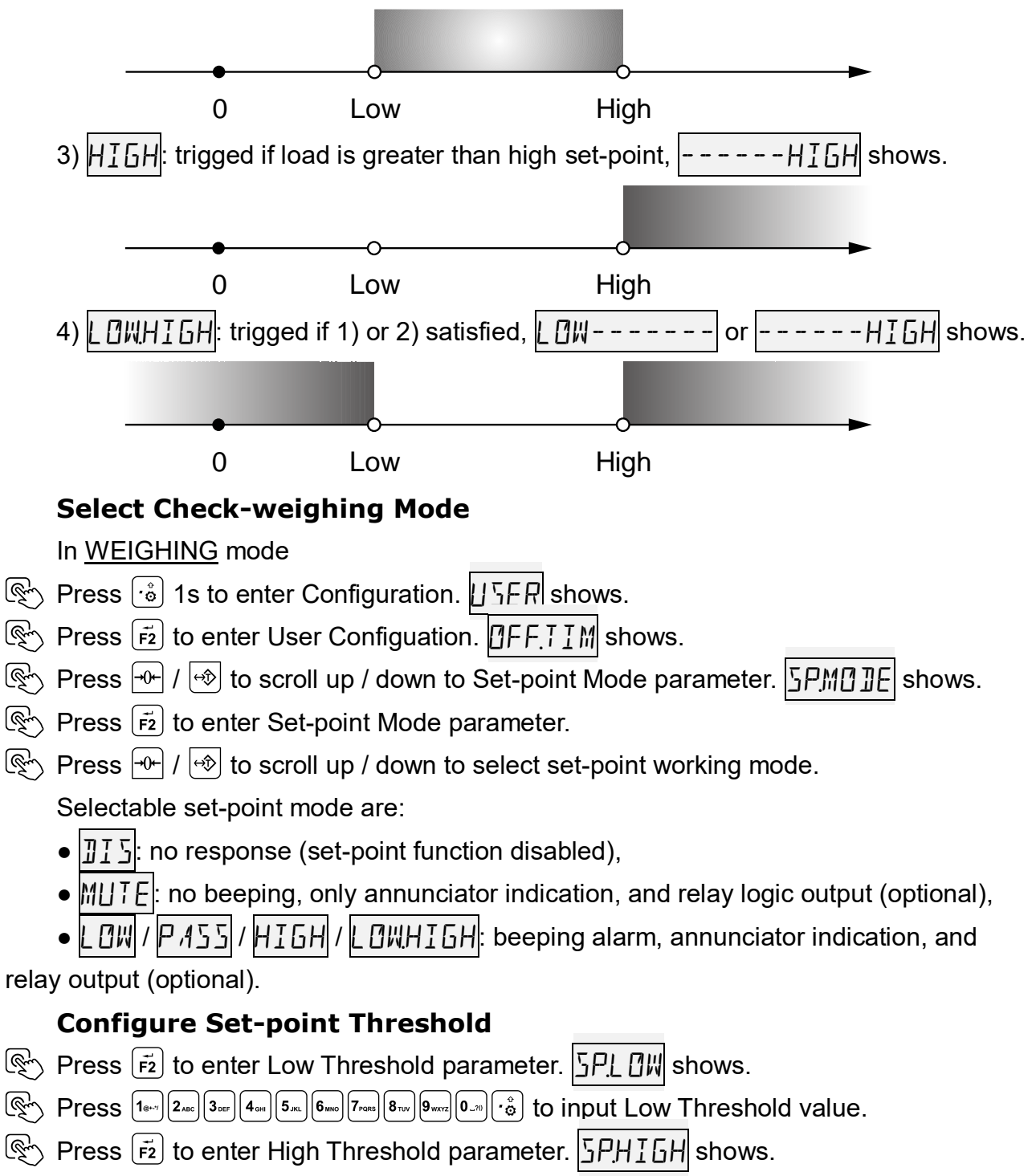

- $\bigcirc$  Repeat similar operations, to input High Threshold value.
- Press to save and return to <u>WEIGHING</u> mode.

## 3.11 Weighing Record

### 3.11.1 Store

The indicator requires that the load on the scale falls below +5.0e before next load can be stored. This assures that a load on the scale is stored to the database only once.

In WEIGHING mode

Press  $\blacksquare$  to store current weight record.

Message 570RE shows, indicating the weight reading is stored.

- If load is unstable ( hides), message [IN57] shows.
  If weight reading is negative, message NE5 ATIV shows.
  If load is within +/-0.25e ( Shows), message IN7ER shows.
  If load is out of full scale, message [IU7F5] shows.
  - (I) If load is less than +5.0e or hasn't returned +5.0e before, message
- INI' AL I I shows.

### 3.11.2 View Record

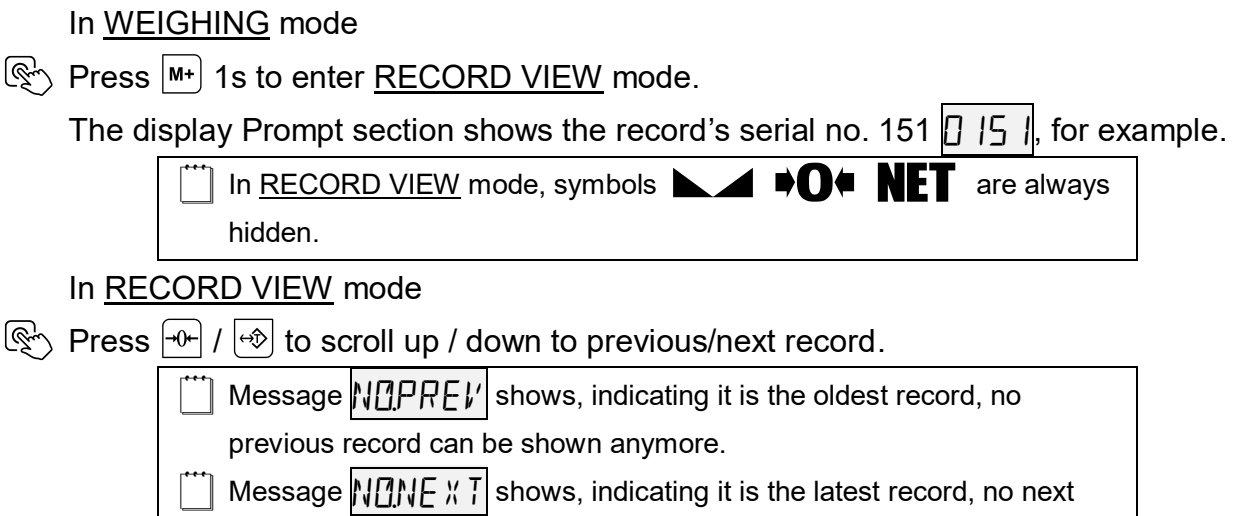

- record can be shown anymore.
- Press O to scroll between record's gross weight, net weight, tare weight, date, time, and vehicle id (if truck application is enabled).
  - Symbol 着 shows when net weight is shown.
  - Symbol 🛏 shows when tare weight is shown.
  - Symbol 📥 shows when gross weight is shown.
  - Symbol 🔝 shows when date is shown.
  - Symbol  $\, \Theta \,$  shows when time is shown.
  - The display Prompt section [I ]] shows when Vehicle ID is shown.
  - The display Prompt section  $|A \times LE|$  shows when the Number of Axle is shown.
  - The display Prompt section  $|A \times LE.7|$  shows when the weight of each Axle is shown.
- V Press O to exit and return to <u>WEIGHING</u> mode.

## 3.11.3 View Total

- In <u>RECORD VIEW</u> mode
- $\bigcirc$  Press  $\blacksquare$  1s to enter <u>TOTAL VIEW</u> mode.

The display Prompt section shows the number of totals, e.g. TOTAL

Symbol  $\sum$  shows, indicating it is in <u>TOTAL VIEW</u> mode.

In <u>TOTAL VIEW mode</u>, symbols ► ▲ **♦O**♥ **NET** are always

hidden.

In TOTAL VIEW mode

- Press I to switch the weight type of the total weight between total net weight, total gross weight, total tare weight.
  - Symbol 
    shows, indicating the weight reading is total net weight.
  - Symbol 🛏 shows, indicating the weight reading is total tare weight.
  - Symbol 🔔 shows, indicating the weight reading is total gross weight.
- V Press O to exit and return to <u>WEIGHING</u> mode.
  - Symbol  $\sum$  hides, indicating it is in <u>WEIGHING</u> mode.

## 3.11.4 Delete Record

In <u>RECORD VIEW mode</u>

P Press  $\overbrace{\mathbf{F1}}$  to delete the Record.

```
Prompt IELETE? and symbol + shows, waiting for user to select YES / NO.
```

- N Press / to scroll up / down the selection.
- Press  $\vec{F_2}$  to confirm.

If  $Y \in S$  is selected, the record will be deleted eventually.

If  $\overline{\mathbb{N}\mathbb{I}}$  is selected, the deletion of this record will be cancelled.

## 3.11.5 Clear All Records

### In RECORD VIEW mode

P Press  $\overbrace{F1}$  1s to clear all the Records.

Prompt <u>[LEARALL</u>] and symbol ↓ shows, waiting for user to select YE5 / NO.

- $\bigcirc$  Press / to scroll up / down the selection.
- Press Press  $\vec{F2}$  to confirm.

If  $\overrightarrow{FES}$  is selected, all the records will be deleted eventually.

If  $\mathbb{N}$  is selected, the deletion of all records will be cancelled.

Message  $N[\underline{0}],\underline{1},\underline{1},\underline{4}$  shows, indicating that all the records are cleared. The indicator will return to <u>WEIGHING</u> mode automatically.

## 3.11.6 Re-print Bill

- In RECORD VIEW mode
- Press Press O to re-print current record.

Message PRINT shows, indicating the weight record is re-printed out.

## 3.11.7 Filter by Date / Vehicle ID

The below conditions can be used or combined in any sequence to view, delete or print records.

## Filter by Date In RECORD VIEW mode Press (\*) to enter <u>DATE INPUT</u> mode. In DATE INPUT mode $\mathbb{R} \rightarrow \text{Press } 1_{\text{B}^{\text{H}}} 2_{\text{ABC}} 3_{\text{DF}} 4_{\text{H}} 5_{\text{JK}} 6_{\text{WO}} 7_{\text{PORS}} 8_{\text{TV}} 9_{\text{WVZ}} 0_{-70} \text{ to input date in user configured date format.}$ $\mathbb{R}$ Press $\tilde{\mathbb{P}}$ to filter the records by date. l Press () to exit from <u>DATE INPUT</u> mode. !) Message MMMATCH shows, indicating the Date is not found in all the records. Message ATELR shows, indicating it the Date is cleared as filter. Filter by Vehicle ID In RECORD VIEW mode ♥ Press □ to enter <u>ALPHANUMBERIC INPUT</u> mode. In ALPHANUMBERIC INPUT mode Press (18+1) (2\_ABC) (2\_ABC) (3\_DEF) (4\_GH) (5\_JKL) (6\_MKO) (7\_PORS) (8\_TV) (9\_WKYZ) (0\_JR) ( $\overset{\circ}{\odot}$ ) to input Vehicle ID. $\mathbb{R}$ Press $[\vec{r_2}]$ to filter records by Vehicle ID. Press (の) to exit from <u>ALPHANUMBERIC INPUT</u> mode. !) Message N@M,ATEH shows, indicating the Vehicle ID is not found in all the records. Message // I II L R shows, indicating it the Vehicle ID is cleared as filter.

## 4 Axle Sum Weighing

The Axle Sum Weighing application enables the indicator to enter dedicated Axle Sum mode, so as to sum up the weight of multiple axles of a vehicle, one axle by one each time, when a vehicle drives through a scale.

## 4.1 Enable Axle Sum

If the Axle Sum is enabled, Channel 1 & 2 are forced to be enabled and the rest channels are forced to be disabled.

#### In WEIGHING mode

- Press  $\overrightarrow{\bullet}$  1s to enter Configuration.  $\amalg \Sigma E R$  shows.
- Press / to scroll to Axle Configuration.  $|A \times L E|$  shows.
- Press  $\vec{F_2}$  to enter Axle Configuration.  $A \times L E \times L M$  shows.
- $\mathbb{R}$  Press  $\overline{\mathbb{F}_2}$  to enter Axle Sum parameter.
- ি Press ᠠ / ๗ to scroll the selection to EN.
- $\mathbb{R}$  Press  $\mathbb{F}_2$  to confirm the selection.  $\mathbb{A} \times \mathbb{L} \mathbb{E} \mathbb{P} \mathbb{R} \mathbb{I} \mathbb{N} \mathbb{T}$  shows.

V Press 0 to exit the Axle Configuration.

## 4.2 Assign Axle Set Function

In Axle Weighing job, the number of axle of the vehicle needs to be input by user.

The indicator comes with 4 configurable User-defined Keys, which shall be assigned

to the Axle Set function firstly so as to input the number of axle.

#### In WEIGHING mode

- Press 1s to enter Configuration.  $\amalg \Sigma E \square$  shows.
- Press 🗾 to enter User Configuation. DFF.TIM shows.

Press 균 / 🐵 to scroll to (for example) User-defined Key 1. F [KEY shows.

- Press  $\vec{r_2}$  to enter User-defined F1 Key parameter.
- ♥ Press  $\rightarrow$  /  $\rightarrow$  to select  $A \times LE.5ET$  function.
- $\textcircled{\mathbb{R}}$  Press  $\overbrace{\overline{r2}}$  to confirm the selection.
- V Press v to exit the Axle Configuration.

## 4.3 Perform Axle Sum Weighing

Before a vehicle comes onto the scale, the number of axle needs to be set in

advance. Once the number of axle is defined, this number will be applied to next vehicles, until a new number is set.

The following is an example of a typical Axle Sum Weighing sequence.

In WEIGHING mode

#### Step 1 Zero Scale

Ensure the indicator reads zero before the vehicle drives onto the scale.

 $\mathbb{R}$  Press  $\rightarrow$  to zero the scale, if needed.

Symbol **I** shows, indicating load is within

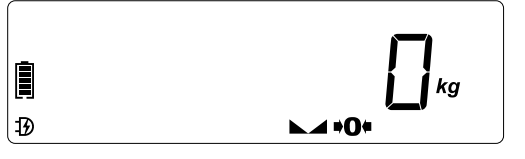

+/-0.25e.

#### Step 2 Input Vehicle ID

Press **ID** to enter <u>ALPHANUMERIC INPUT</u> mode, if needed.

Prompt <u>I'EHI[LE</u> and symbol ← shows, waiting for user to input the Vehicle ID.

|   | V'EHIELE |  |
|---|----------|--|
|   |          |  |
| Ð |          |  |
|   |          |  |

#### In ALPHANUMBERIC INPUT mode

Press 18-2 2 AGE 3 OFF 4 OFF 5 JEL 6 MER 7 FORS 8 TO 9 WAY 0\_70 to input the Vehicle ID with up to 7 characters.

Press  $\vec{F2}$  to confirm the input and return to <u>WEIGHING</u> mode.

#### **Step 3 Set the Number of Axle**

 $\mathbb{R}$  Press (for example)  $\overline{\mathbf{r}_1}$  to enter Axle Set.

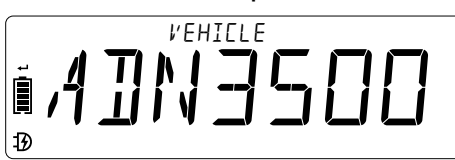

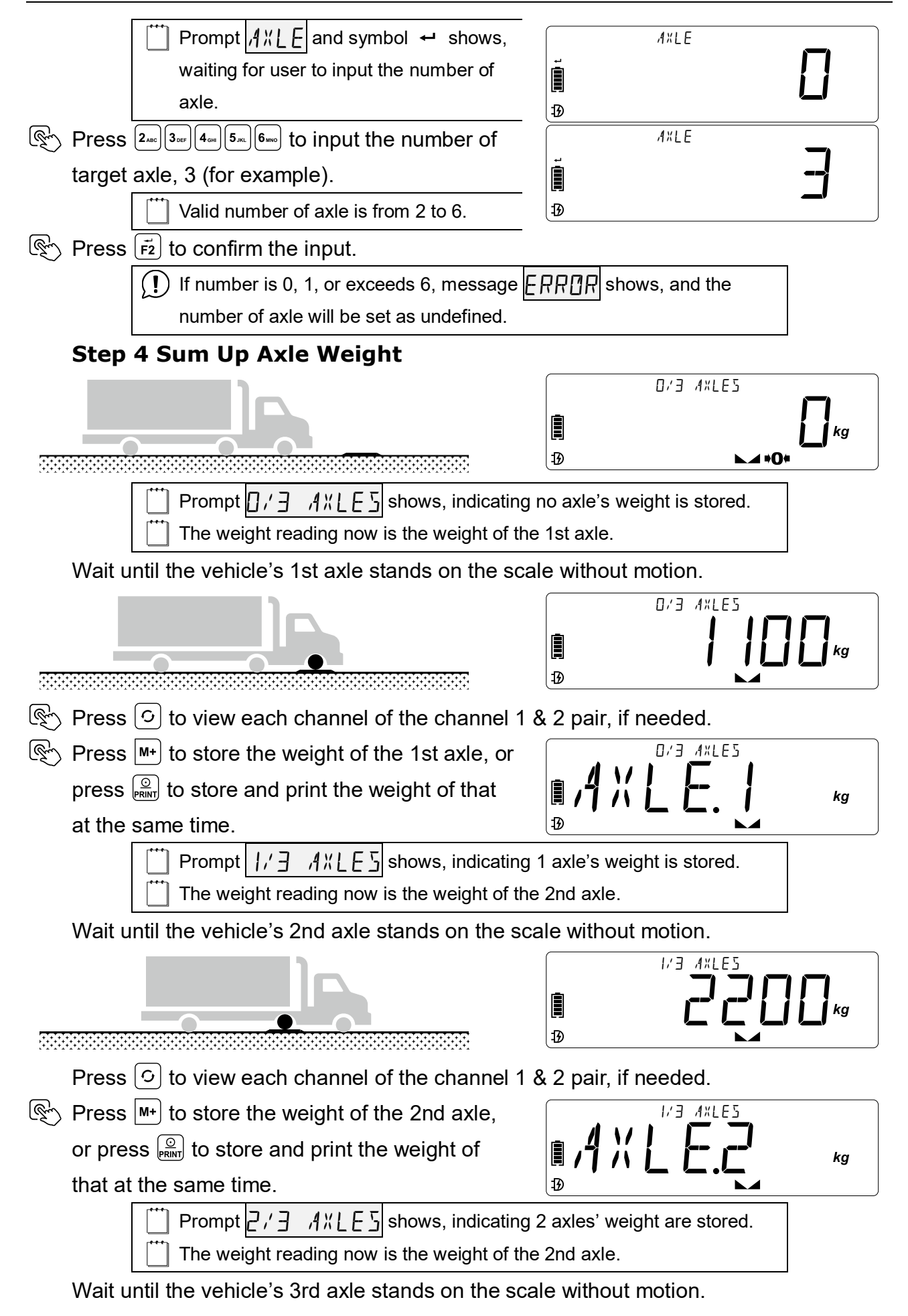

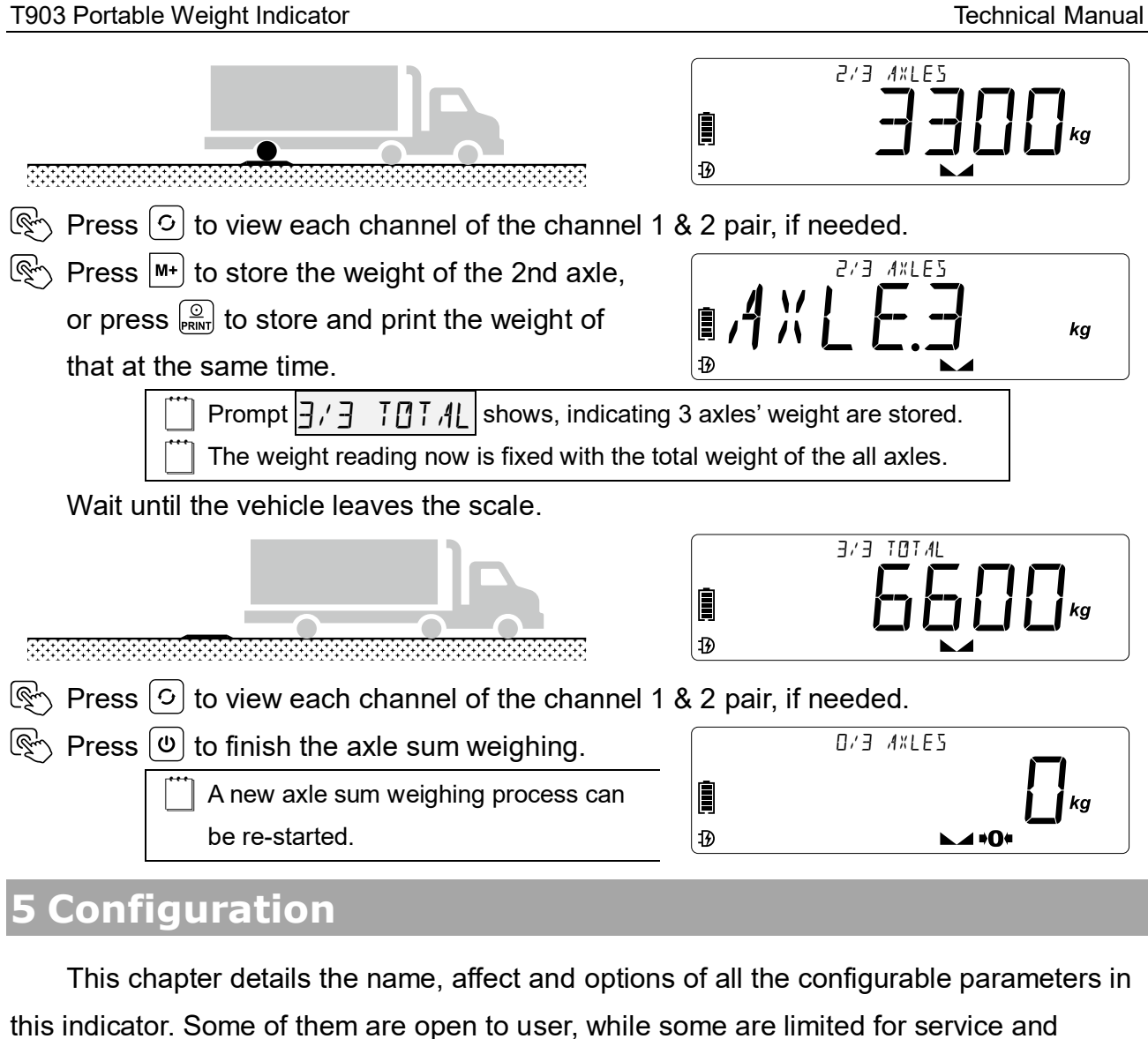

maintenance only, which require password validation or are protected by Calibration Switch with seal protection (optional).

## 5.1 Menu Navigation

| - |                                                       |                                                                                                    |  |  |  |
|---|-------------------------------------------------------|----------------------------------------------------------------------------------------------------|--|--|--|
|   | In Co                                                 | nfiguration, symbol 🗿 shows.                                                                                                    |  |  |  |
|   | If the                                                | parameter value can be selected by 🗝 / 🖘 , symbol 🕂 shows.                                                                                                    |  |  |  |
|   | If the                                                | parameter value can be typed in, symbol 🛩 shows.                                                                                                    |  |  |  |
| Ł | Press $\vec{F2}$ to enter                             | er or got to next parameter.                                                                                                    |  |  |  |
| Ţ | Press 🕑 to sav                                        | e and exit from Configuration immediately.                                                                                                    |  |  |  |
|   | If the parameter value is selectable.                 |                                                                                                    |  |  |  |
| P | Press 🗝 / 🐵 to scroll up / down the selection.        |                                                                                                    |  |  |  |
|   | If the parameter value is be typed in.                |                                                                                                    |  |  |  |
| Ś |                                                       | 4 cm 5 Jnc 6 moo 7 rom 8 Twy 9 worz 0_70 to input digit.                                                                                                    |  |  |  |
| Ţ | َى Press َنْڠُ to input decimal point, if applicable. |                                                                                                    |  |  |  |
|   | Display                                               | Name                                                                                                    |  |  |  |
|   |                                                       | Letter and the second second se |  |  |  |

| USER    | User Confiugration                      |
|---------|-----------------------------------------|
| SE ALE  | Scale Configuration                     |
| EHANNEL | Channel Configuration                   |
| E AL    | Calibration                             |
| ELØEK   | Date & Time Configuration               |
| UNIT    | Measurement Unit Configuration          |
| AXLE    | Axle Weighing Application Configuration |
| RF      | RF Configuration                        |
| PRINT   | Print Configuration                     |

## 5.2 User Configuration

| In WEIGHING mode |  |
|------------------|--|
|------------------|--|

| 6 | Draga |   | <u>1t</u> a | onton | 100 O 10 I I |      | ahawa  |
|---|-------|---|-------------|-------|--------------|------|--------|
|   | Press | ਂ |             | enter | menu.        | חשנט | snows. |

 $\textcircled{\sc v}$  Press  $\overbrace{\vec{r_2}}$  to enter User Configuration.

| Display       | Name                                   | Options                                          |
|---------------|----------------------------------------|--------------------------------------------------|
| OFF.TIM       | Auto- <b>OFF</b> TIMing                | (DIS), ƏMIN, SMIN, IOMIN, ISMIN,<br>ƏOMIN, GOMIN |
| SLEEP.TIM     | SLEEP TIMing                           | DIS, DSEC, SSEC, IOSEC, ISSEC,<br>dDSEC), 60SEC  |
| LUMIN         | Display <u>LUMIN</u> ance              | LOW, MEDIUM, HIGH                                |
|               | User-defined F1                        |                                                  |
|               | <u>KEY</u>                             |                                                  |
|               | User-defined F1                        |                                                  |
| F 1.KE î. 15  | <u>KEY 1S</u>                          | FOR Conversion Code View,                        |
|               | User-defined <u>F2</u>                 |                                                  |
| FC.NE î       | <u>KEY</u>                             |                                                  |
|               | User-defined <u>F2</u>                 |                                                  |
| F E.N E I. 13 | <u>KEY 1S</u>                          |                                                  |
|               |                                        | []]]]: disabled, M∐TE: no beeping, L []W:        |
|               |                                        | less than low value, $PA55$ : in between low and |
| SP.MODE       | <u>S</u> et- <u>P</u> oint <u>MODE</u> | high value, HIGH: greater than high value,       |
|               |                                        | L ①WHI GH: less than low or greater than high    |
|               |                                        | value                                            |
| SP.L ØW       | <u>S</u> et- <u>P</u> oint <u>LOW</u>  | <u>NUMBER INPUT</u> (0.00000~999999) kg/lb       |
| SP.HIGH       | <u>S</u> et- <u>P</u> oint <u>HIGH</u> | <u>NUMBER INPUT</u> (0.00000~999999) kg/lb       |

| EOMMODE    | Serial <u>COM</u> MODE              | []] [ 5]: no output, [ []N T ] N: output<br>continuously, RE □: output upon request |
|------------|-------------------------------------|-------------------------------------------------------------------------------------|
| COM.9 AU D | COM BAUDrate                        | (12003PS), 24003PS, 48003PS,<br>(96003PS)                                           |
| E ØM.FM T  | <u>COM F</u> or <u>M</u> a <u>T</u> | (]]F T],  , 2, 3, 4                                                                 |

[Selection]: default setting

### 5.2.1 Power Management

#### Auto-off Timing

Auto-off Timing maximizes the indicator's built-in battery life against people's carelessness to forget powering off indicator when it's not working.

Auto-off starts countdown timer when there's no action or when load is stable. Any key pressing or motion in load will restart countdown timer.

The selectable Auto-off Timing are: never, 3min, 5min, 10min, 15min, 30min, and 60min.

#### **Sleep Timing**

If properly set, the indicator automatically enters SLEEP mode to save battery power after the configured period, when there's no action or the load is stable. Any key pressing or motion in load wakes up the indicator from SLEEP mode.

In SLEEP mode, the indicator lower the display backlight luminant to save power.

The selectable Sleep Timing are: never, 3s, 5s, 10s, 15s, 30s, and 60s.

#### **Display Luminance**

Dim the display luminance to save battery power dramatically.

The selectable display backlight luminance are: low, medium and high.

### **5.2.2 User-defined Functions**

See User-defined Functions section for details.

### 5.2.3 Bluetooth Communication (optional)

See Bluetooth Communication chapter for details.

### 5.2.4 Serial Communication

#### Mode

Selectable Serial Communication Mode are:

- ]]] : serial communication is disabled,
- [ [INTIN: indicator outputs data frame by frame (Continuous mode),

• **RED**: indicator outputs one frame data right after ASCII code 'r' (0x72) or 'R' (0x52) is received (Request mode).

#### Baudrate

Selectable Baudrate are: 1200bps, 2400bps, 4800bps, and 9600bps.

#### Format

Selectable Format are: Dft, 1, 2, 3, 4.

## **5.3 Scale Configuration**

(!) It is NOT recommended to access Scale Configuration unless you are authorized from your local representative.

#### In WEIGHING mode

- $\mathbb{R}$  Press  $\stackrel{\frown}{\otimes}$  1s to enter menu.  $\coprod \mathbb{L} \subseteq \mathbb{R}$  shows.
- Press / 🐵 to scroll up / down to Scale Configuration. 5[ ,4LE shows.

#### Scale Configuration Password

If the Calibration Switch (optional) is not ordered with this indicator, correct password

is required to enter Scale Configuration.

 $\mathbb{R}$  Press  $\vec{r_2}$  to enter Password mode. - - - - | shows.

Press 18--- 2.ac 3007 4.00 5.ac 6.00 7.ac 8.00 9.00 0.00 to input the 5-digit password value.

Press  $\vec{F_2}$  to confirm and enter Scale Configuration.

If the input password is incorrect, message ERRIR shows, and

indicator returns to WEIGHING mode afterward.

#### **Calibration Switch (optional)**

If the Calibration Switch (optional) is ordered with this indicator, the password verification is skipped. As OIML and other Legal-for-Trade regulations required, before entering Scale Configuration, the seal must be opened, and the calibration switch must be set to ON (right position).

Before entering Scale Configuration, the Calibration Switch must be set to ON, otherwise message / ALDFF shows.

 $\bigcirc$  Press  $\vec{r_2}$  to enter Scale Configuration.

After exiting from Scale Configuration, the calibration switch must be set back to OFF (left position).

|        | After exiting from Scale Configuration, the Calibration Switch must be set back to OFF, otherwise message . keeps showing. |                                      |                                            |  |
|--------|----------------------------------------------------------------------------------------------------|--------------------------------------|--------------------------------------------|--|
| Displa | у                                                                                                    | Name                                 | Options                                    |  |
| Ε      |                                                                                                    | Verification Interval                | 0.1/2/5, [1]/2/5, 10/20/50 kg/lb           |  |
| E ,4P  |                                                                                                    | Maximum <u>CAP</u> acity             | <u>NUMBER INPUT</u> (0.00000~999999) kg/lb |  |
| 5U 1.  | E                                                                                                    | <u>SUB</u> Interval (optional)       | 0.1/2/5, [1]/2/5, 10/20/50 kg/lb           |  |
| 5U 1.  | RNG                                                                                                    | <u>SUB</u> Ra <u>NG</u> e (optional) | <u>NUMBER INPUT</u> (0.00000~999999) kg/lb |  |

| 1010.2 E R 0 | AUTO-ZERO range                                       | DIS, 2FS, 3FS, 4FS, 10FS,                                                        |
|--------------|-------------------------------------------------------|----------------------------------------------------------------------------------|
| KEY.ZERØ     | KEY-ZERO Range                                        | (20F S), 50F S, 100F S                                                           |
| Z.T.RNG      | <u>Z</u> ero- <u>T</u> racking <u>R</u> a <u>NG</u> e | 0. 16, 0.26, 0.36, 0.56, 0.756,<br>16, 1.256, 1.56, 26, 2.56, 36, 56,<br>76, 106 |
| Z.T.SPEE D   | <u>Z</u> ero- <u>T</u> racking <u>SPEED</u>           | DIS, OSSEC, (ISEC), 2SEC                                                         |
| FILTER       | FILTER                                                | 1) I S, ILV, 2LV, 3LV, (4LV), 5LV,<br>6LV, 7LV                                   |
| STBTIM       | <u>ST</u> a <u>B</u> le <u>TIM</u> ing                | (0.556C), 156C, 1.556C, 256C,<br>356C, 556C                                      |
| ST BRNG      | <u>ST</u> a <u>B</u> le <u>R</u> a <u>NG</u> e        | 0. 16, 0.26, 0.36, 0.56, 0.756,<br>16, 1.256, 1.56, 26, 2.56, 36, 56,<br>76, 106 |

# [Selection]: default setting

### 5.3.1 Scale Setting

#### **Verification Interval**

Designed to meet the OIML R76's directive, the indicator has the best (default) performance from 2000 to 3000 division.

Its unit is always fixed to kg or lb.

#### **Maximum Capacity**

Do NOT attempt to set Maximum Capacity greater than the scale's actual capacity. Overloading causes severe harm to scale and is very dangerous to human life.

Maximum Capacity can be set from 0.00000 to 999999, and its unit is always fixed to kg or lb.

#### Sub Interval (optional)

In a dual-interval application, that the scale having one weighing range which is divided into two partial ranges each with different scale intervals, with the two partial ranges determined automatically according to the load applied.

The Sub Interval is the scale interval of the lower range, and its unit is always fixed to kg or lb.

#### Sub Range (optional)

The Sub Range is the lower range in a dual-interval application, and its unit is always fixed to kg or lb.

### **5.3.2 Zero Functions**

Auto Zero Range

Upon powering-up, indicator automatically zero itself if load is stable. Auto Zero Range defines the maximum deviations in zero which Auto Zero function can take out.

The selectable Auto Zero Range are: disabled, +/-2%F.S., +/-3%F.S., +/-4%F.S., +/-10%F.S., +/-20%F.S., +/-50%F.S., and +/-100%F.S.

#### **Manual Zero Range**

Manual Zero Range defines the maximum deviations in zero when user press  $\boxed{-\Phi}$  to set new zero. Manual Zero is allowed only when load is within the Manual Zero Range.

The selectable Manual Zero Range are: disabled, +/-2%F.S., +/-3%F.S., +/-4%F.S., +/-10%F.S., +/-20%F.S., +/-50%F.S., and +/-100%F.S.

#### Zero-tracking Range

Zero-tracking works in specified range. If properly set, the indicator's Zero-tracking function will enhance scale temperature and drifting performance.

The selectable Zero-tracking Range are: +/-0.1e, +/-0.2e, +/-0.3e, +/-0.5e, +/-0.75e, +/-1e, +/-1.25e, +/-1.5e, +/-2e, +/-2.5e, +/-3e, +/-5e, +/-7e, and +/-10e.

#### Zero-tracking Speed

Zero-tracking works in specified speed.

The selectable Zero-tracking Speed are: disabled, 0.5s, 1s, and 2s.

### 5.3.3 Weighing Performance

#### Filter

At the cost of measuring time, the indicator intelligently settles down weight reading when load is in motion. The weaker filter is, the faster weight reading refreshes, but the longer it takes to get stable weight reading.

The selectable Filter are: dis, 1lv, 2lv, 3lv, 4lv, 5lv, 6lv, and 7lv.

#### **Stable Timing**

The stable annunciator **b** shows when load is detected as standstill.

The selectable Stable Timing are: 0.5s, 1s, 1.5s, 2s, 3s, and 5s.

#### **Stable Range**

The selectable Stable Range are: +/-0.1e, +/-0.2e, +/-0.3e, +/-0.5e, +/-0.75e, +/-1e, +/-1.25e, +/-1.5e, +/-2e, +/-2.5e, +/-3e, +/-5e, +/-7e, and +/-10e.

## **5.4 Channel Configuration**

#### In <u>WEIGHING</u> mode

Press <sup>™</sup> 1s to enter menu. <sup>™</sup> ER shows.

 $\bigcirc$  Press  $\vec{r_2}$  to enter Channel Configuration.

Name

Options

| ENABLE        | ENABLE                                      | С.Н. I, С.Н. I,2, С.Н. I,2,4, С.Н. I,3,4<br>С.Н. I,2,3,4, С.Н. I - 6, С.Н. I - 8 |
|---------------|---------------------------------------------|----------------------------------------------------------------------------------|
| ЕН. І.А]] Ц   | <u>CH</u> annel <u>1 ADJ</u> ustment        | <u>NUMBER INPUT</u> (0.00000~999999)                                             |
| С Н.2. А ]] Ј | <u>CH</u> annel <u>2</u> ADJustment         | <u>NUMBER INPUT</u> (0.00000~999999)                                             |
| СН.Э. А ]] Ј  | <u>CH</u> annel <u>3</u> ADJ ustment        | NUMBER INPUT (0.00000~999999)                                                    |
| [H.H.∥]IJ     | <u>CH</u> annel <u>4</u> ADJustment         | <u>NUMBER INPUT</u> (0.00000~999999)                                             |
| CH.S. / ]] J  | <u>CH</u> annel <u>5 ADJ</u> ustment        | NUMBER INPUT (0.00000~999999)                                                    |
| С Н.Б. А ]] Ј | <u>CH</u> annel <u>6 ADJ</u> ustment        | <u>NUMBER INPUT</u> (0.00000~999999)                                             |
| ЕН.Л.А]] Ц    | <u>CH</u> annel <u>7</u> <u>ADJ</u> ustment | NUMBER INPUT (0.00000~999999)                                                    |
| CH.8.4]]J     | <u>CH</u> annel <u>8 ADJ</u> ustment        | NUMBER INPUT (0.00000~999999)                                                    |

[Selection]: default setting

## 5.4.1 Enabled Channel

#### Enable

The Enable parameter defines which channels are used.

(!)

If the Axle Sum is enabled, Channel 1 & 2 are forced to be enabled and the rest channels are forced to be disabled.

## 5.4.2 Ratio Adjustment

#### Channel 1~8 Adjustment

The Channel 1~8 Adjustment parameter controls the gain of each channel.

The adjustment value can be set from 0.00000 to 999999.

By default, they are set to 1.

## **5.5 Clock Configuration**

In <u>WEIGHING</u> mode

- **Press**  $\stackrel{\circ}{\otimes}$  1s to enter menu. **USER** shows.
- Press / to scroll up / down to Clock Configuration. [L][K] shows.
- $\bigcirc$  Press  $\vec{r_2}$  to enter Clock Configuration.

| Display  | Name                                 | Options                                                               |
|----------|--------------------------------------|-----------------------------------------------------------------------|
| DATEFMT  | DATE ForMaT                          | (Y − M − D), Y / M / D, D − M − Y, D / M / Y,<br>M − D − Y, M / D / Y |
| TIMEFMT  | <u>TIME F</u> or <u>M</u> a <u>T</u> | 0HH:MM:55), AHH:MM:55                                                 |
| DATE.SET | DATE SET                             | DATE INPUT (in user defined date format)                              |
| TIME.SET | TIME SET                             | TIME INPUT (00:00:00~23:59:59)                                        |

[Selection]: default setting

### 5.5.1 Date Format

The Date Format is the format specified in display, communication and printing.

It can be configured to one of the YYYY-MM-DD, YYYY/MM/DD, DD-MM-YYYY,

DD/MM/YYYY, MM-DD-YYYY, MM/DD/YYYY format.

YYYY indicates 4-digit year, shown as  $\frac{1}{10}$  in menu. MM indicates 2-digit month, shown as  $\frac{1}{10}$  in menu.

DD indicates 2-digit day, shown as 🗍 in menu.

## 5.5.2 Time Format

The Time Format is the format specified in display, communication and printing.

It can be configured to one of the HH:MM:SS or AHH:MM:SS format. If AHH:MM:SS

format is selected, the printing format of time will be HH:MM:SS am/pm.

HH indicates 2-digit hour, shown as HH in menu.

MM indicates 2-digit minute, shown as MM in menu.

SS indicates 2-digit second, shown as 55 in menu.

A indicates 1-character AM or PM, shown as A in menu.

## 5.5.3 Date Set

Prompt **J**ATESETXXX shows, waiting for user to input Date.

The  $\frac{1}{1000}$  blinks to indicate the date value that user need to input.

Press 18-1 2ac 3 or 4 or 5 x 6 w 7 ros 8 ru 9 w 2 0 - 10 to input date in user defined Date Format.

Valid year value must be among 00 to 99, which indicates 2000-2099.

Valid month value must be among 01 to 12.

Valid day value must be among 01 to 31.

Press  $\vec{F_2}$  to confirm.

## 5.5.4 Time Set

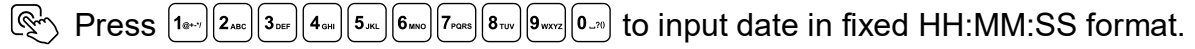

Valid hour value must be among 00 to 23.

Valid minute value must be among 00 to 59

Valid second value must be among 00 to 59

 $\textcircled{\mathbb{C}}$  Press  $\vec{\mathbf{F}^2}$  to confirm.

## 5.6 Unit Configuration

This indicator supports up to 10 measurement unit, as below listed.

• Unit of weight in metric system: kg (kilo-gram), g (gram), t (ton)

- Unit of weight in imperial system: **OZ** (ounce), **Ib** (pound), **klb** (kilo-pound)
- **UN** (User-Unit)

- % (percentage)
- Unit of force: **N** (Newton), **kN** (kilo-Newton)

Except for the unit kg, which is system unit and always enabled, the rest units can be enabled or disabled individually by user.

(I) The value of User-Unit Ratio must be pre-defined before User-Unit become available.

The value of Gravity must be pre-defined before unit of force N and kN become available.

In <u>WEIGHING</u> mode

Press 🕂 / 🐵 to scroll up / down to Unit Configuration. UNIT shows.

 $\bigcirc$  Press  $\vec{\mathbf{F2}}$  to enter Unit Configuration.

| Display    | Name                       | Options                                    |
|------------|----------------------------|--------------------------------------------|
| GR AM      | <u>GRAM</u>                | dDISP,EN                                   |
| TON        | TON                        | dDIS,EN                                    |
| OUNCE      | OUNCE                      | dIJISþ, ЕМ                                 |
| POUNI      | POUND                      | dDISh, EN                                  |
| KILOPOUN]  | KILO POUND                 | dDIS), EN                                  |
| NEWTØN     | <u>NEWTON</u>              | (DIS), EN                                  |
| KILØNEWTØN | KILO NEWTON                | (DIS), EN                                  |
|            |                            | NUMBER INPUT                               |
| ייב אראט   | GRAVITT                    | (9.78~9.84 in kg, 4.43~4.47 in lb)         |
| ШN         | User- <u>UN</u> it         | dIJISþ, EN                                 |
| UNRATIO    | UN RATIO                   | NUMBER INPUT (0.00000~999999) kg/lb        |
| PERCENT    | PERCENT                    | dDIS,EN                                    |
| IOO.WEIGHT | <u>100</u> % <u>WEIGHT</u> | <u>NUMBER INPUT</u> (0.00000~999999) kg/lb |

[Selection]: default setting

### 5.6.1 kg

kg is the symbol of kilo-gram. It is the default unit in this indicator, is enabled all the time, and can not be disabled by user.

### 5.6.2 g

g is the symbol of gram, shown as GR AM in menu. 1g = 0.001kg.

### 5.6.3 t

t is the symbol of ton, shown as  $T \square N$  in menu. 1t = 1000kg.

### 5.6.4 oz

oz is the symbol of ounce, shown as  $\square U | N \subseteq E |$  in menu. 1oz = 1/16 lb = 0.02834952kg.

### 5.6.5 lb

Ib is the symbol of pound, shown as POUNI in menu. 1lb = 0.45359237kg.

### 5.6.6 klb

klb is the symbol of kilo-pound, shown as KILOPOUNI in menu. 1klb = 453.59237kg.

### 5.6.7 N

N is the symbol of Newton, shown as  $\underline{NEWTON}$  in menu. 1N = 9.8kgf, if the Gravity is set to 9.8.

### 5.6.8 kN

kN is the symbol of kilo-Newton, shown as KILONEWTON in menu. 1kN = 9800kgf, if the Gravity is set to 9.8.

### 5.6.9 Gravity

Gravity, shown as GRAVITY in menu, is the value to define the acceleration of gravity where the scale and indicator is used.

Valid Gravity ranges from 9.78 to 9.84 in kg, or from 4.43 to 4.47 in lb.

By default, the Gravity is set to 9.80665 in kg, or 4.44822 in lb.

### 5.6.10 User-Unit

User-Unit, shown as  $\amalg$  in menu, is a named unit which is usually used in user's region. It is a ratio to the system unit kg/lb. Its symbol in this indicator is UN.

For example, if User-Unit is configured by user as 1.234, then after user switches to User-Unit, the indicator calculates the weight (say 1000kg), and displays the calculated value (1234UN).

### 5.6.11 User-Unit Ratio

User-Unit Ratio, shown as  $\bigcup R ATIC$  in menu, defines the UN's ratio to system unit kg/lb. It can be configured from 0.00001 to 999999.

### 5.6.12 Percentage

Percentage is not a unit technically, shown as **PEREENT** in menu. It allows user to read the weight in XX.X%, rather than that in measurement units.

When switched to Percentage, the display Prompt section shows a progress bar as below.

0% -----

100% 出出出出出出出出出出

#### 5.6.13 100% Weight

100% Weight, shown as  $\square\square\squareWEIGHT$  in menu, defines the target weight in kg/lb when the load reach 100%.

## 5.7 Axle Configuration

In WEIGHING mode

 $\textcircled{\baselinetwidth}$  Press  $\textcircled{\baselinetwidth}$  1s to enter menu.  $\coprod \sqsubseteq ER$  shows.

Press - / - to scroll up / down to Axle Configuration.  $|A \times LE|$  shows.

 $\mathbb{R}$  Press  $\vec{\mathbf{r}_2}$  to enter Axle Configuration.

| Display    | Name             | Options   |
|------------|------------------|-----------|
| A×LE.SUM   | AXLE SUM         | DIS, CEND |
| AXLEPRINT  | AXLE PRINT       | DIS, CEND |
| NET.PRINT  | <u>NET PRINT</u> | DIS, CEN  |
| TARE.PRINT | TARE PRINT       | DIS, CENI |

[Selection]: default setting

### 5.7.1 Axle Sum

The Axle Sum parameter controls if the Axle Sum Weighing application is enabled or not, which enables the indicator to enter dedicated Axle Sum mode, so as to sum up the weight of multiple axles of a vehicle, one axle by one each time, when a vehicle drives through the scale.

### 5.7.2 Axle Print

The Axle Print parameter controls if the axle weight info will be printed in the bill.

### 5.7.3 Net Print

The Net Print parameter controls if the net weight info will be printed in the bill.

### 5.7.4 Tare Print

The Tare Print parameter controls if the tare weight info will be printed in the bill.

### **5.8 RF Configuration**

In WEIGHING mode

| Ś | Press | ۰ô | 1s <sup>-</sup> | to | enter | menu. | L | ISER | shows. |
|---|-------|----|-----------------|----|-------|-------|---|------|--------|
|---|-------|----|-----------------|----|-------|-------|---|------|--------|

- N Press M / N to scroll up / down to RF Configuration.  $\blacksquare$  shows.
- Press Press  $\overbrace{r2}$  to enter RF Configuration.

| Display       | Name                                     | Options                |  |  |
|---------------|------------------------------------------|------------------------|--|--|
| B AN D        | BAND                                     | 1~16                   |  |  |
| EH. LADDR     | <u>CH</u> annel <u>1</u> ADDRess         | NUMBER INPUT (000~255) |  |  |
| [H.2.4]]R     | <u>CH</u> annel <u>2</u> ADDRess         | NUMBER INPUT (000~255) |  |  |
| [H.J.A]]]R    | <u>CH</u> annel <u>3</u> <u>ADDR</u> ess | NUMBER INPUT (000~255) |  |  |
| [H.H.A]]]R    | <u>CH</u> annel <u>4</u> <u>ADDR</u> ess | NUMBER INPUT (000~255) |  |  |
| [H.S. 4]] ] R | <u>CH</u> annel <u>5</u> <u>ADDR</u> ess | NUMBER INPUT (000~255) |  |  |
| [H.6.4]]]R    | <u>CH</u> annel <u>6</u> <u>ADDR</u> ess | NUMBER INPUT (000~255) |  |  |
| [H.].A]]]R    | <u>CH</u> annel <u>7</u> <u>ADDR</u> ess | NUMBER INPUT (000~255) |  |  |
| [H.8.4]]]R    | <u>CH</u> annel <u>8</u> <u>ADDR</u> ess | NUMBER INPUT (000~255) |  |  |
| SE AN         | SCAN                                     |                        |  |  |

[Selection]: default setting

### 5.8.1 Band

The Band parameter defines the wireless Band.

The Band value can be set from 1 to 16.

When the wireless signal is week, it's suggested to change the Band, and perform Scan manually.

### 5.8.2 Channel Address

The Channel 1~8 Address parameter defines the RF address of each channel.

The address value can be set from 000 to 255.

### 5.8.3 Scan

The Scan function is used to scan all bands and re-establish the wireless network of indicator and its RF counterparts, if the wireless communication fails or interrupted caused by improperly configuration or signal disturbance.

The display shows the progress of Scan, from 0% to 100%.

If Scan is successful, message  $P_{15}$  shows, otherwise message  $F_{11}$  shows.

If Scan is failed in the halfway, try to re-perform the Scan function until it achieves 100%.

## **5.9 Print Configuration**

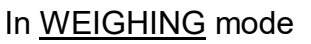

Press 1s to enter menu.  $\amalg \Sigma E R$  shows.

Press - / 🐵 to scroll up / down to Print Configuration. PRINT shows.

 $\bigcirc$  Press  $\vec{r_2}$  to enter Print Configuration.

|         | Name                        | Options       |
|---------|-----------------------------|---------------|
| MØIJE   | Print MODE                  | DIS, (KEY)    |
| STORE   | STORE before Print          | DIS, (EN)     |
| REPRINT | <b><u>REPRINT</u></b> Times | (x /þ, x2, x3 |

[Selection]: default setting

### 5.9.1 Print Mode

The indicator support several printing modes. They are:

- **III**, printing is not allowed.
- $\mathbb{K} \in \mathbb{Y}$ , a printing job must be started by manual pressing the  $\mathbb{R}$  key.

### 5.9.2 Store before Print

The Store before Print parameter controls whether the weight to be printed needs to be stored automatically before the manual printing job.

If it is configured to **IF**, manual printing is allowed at any time in any condition.

If it is configured to EN, all the conditions that Store requires will be checked before manual printing. In other words, in any case that Store is not allowed, manual printing is not allowed either.

| If load is unstable (►▲ hides), message UNST shows.                 |
|---------------------------------------------------------------------|
| If load is within +/-0.25e (♥O♥ shows), message INZERI shows.       |
| If weight reading is negative, message NEGATIV shows.               |
| If load is out of full scale, message ☐∐Ţ₣ ₅shows.                  |
| If load is less than +5.0e or hasn't returned +5.0e before, message |
| INV ALID shows.                                                     |

### 5.9.3 Reprint Times

The Reprint Times controls the number of ticket printed in one ticket printing job.

The selectable Reprint Times are: x1, x2, x3.

## 5.10 System Configuration

|   | During power-on 9999999 to 000000 count-down                                                          |
|---|----------------------------------------------------------------------------------------------------|
| Ţ | Press 🗝 1s first and then press 🐵 1s to enter System Configuration. 5 7 5 shows.                      |
| Ţ | Press $\vec{F2}$ to enter Password mode shows.                                                        |
| Ţ | Press 1 and 2 and 3 our 4 out 5.4 6 web 7 rous 8 ruy 9 word 0.70 to input the 5-digit password value. |
| Ţ | Press $\vec{F2}$ to confirm and enter System Configuration.                                           |
|   |                                                                                                    |

| SY SUNI T    | <u>SYS</u> tem <u>UNIT</u>                            | qк Бр. L В                 |
|--------------|-------------------------------------------------------|----------------------------|
| AUT 0.5T ORE | AUTO STORE                                            | (DIS), EN                  |
| E ALEOUNTER  | CAL ibration COUNTER                                  | (DIS), EN                  |
| DU ALE       | <u>DUAL E</u>                                         | (DIS), EN                  |
| T ARE.SE T   | TARE SET                                              | (DIS), EN                  |
| SC ALEPWI    | <u>SCALE</u> Pass <u>W</u> or <u>D</u>                | NUMBER INPUT (10000~99999) |
| EAL.PW]      | <u>CAL</u> ibration <u>P</u> ass <u>W</u> or <u>D</u> | NUMBER INPUT (10000~99999) |
| VERSION      | VERSION                                               | read-only                  |
| RESET        | RESET                                                 | NØ, YES                    |

[Selection]: default setting

### 5.10.1 Metrology Options

#### **Measurement Unit**

This parameter defines the measurement unit of the internal system. Parameters like Set-point High/Low Value, Verification Interval, User-Unit Ratio, etc, as well as the weight value that needs to be input during calibration are all based on the unit that this parameter defines.

The selectable measurement units are only kg and lb.

Once this parameter is changed, the indicator will automatically reset itself. All parameters, including calibration data, will be reset to their default value.

#### **Auto Store**

If option Auto Store (a) is enabled, the indicator will automatically perform the Store operation once the load becomes stable.

(I) The Manual Total will be disabled in this case.

In <u>WEIGHING</u> mode

R Press M+ to start Auto Store.

Message AUT ON shows.

R Press M+ again to pause Auto Store.

Message AUT OOFF shows.

#### **Calibration Counter**

When option Calibration Counter (c) is enabled, the inner counter will increase automatically every time Calibration is accessed.

The counter record can be tracked as the evidence of user's unauthorized access to the Calibration procedure.

#### **Dual Interval**

When option Dual Interval (i) is enabled, the scale's weighing range is divided into two

partial ranges each with different scale intervals, with the two partial ranges determined automatically according to the load applied.

The Sub Interval and Sub Range in Scale Configuration then become accessible.

#### Preset Tare

When option Preset Tare (t) is enabled, the indicator allows user to input a known tare weight (as a packing container or pallet) instead of placing it on the scale and taring manually.

### 5.10.2 System Management

#### **Password of Scale Configuration**

Valid password is a 5-digit number, from 10000 to 99999.

(!) If the password value is set to 0, it will skip the password input dialog and enter the Scale Configuration directly.

#### Password of Calibration

Valid password is a 5-digit number, from 10000 to 99999.

(!) If the password value is set to 0, it will skip the password input dialog and enter the Calibration directly.

### 5.10.3 System Info

#### Version

It is a read-only message, showing indicator's software version.

#### Reset

All parameters, including calibration data, will be reset to their default value, if  $\underline{YES}$  is selected and confirmed.

## **6** Calibration

This chapter details the procedure and operations of Calibration.

This indicator supports several types of calibration, as listed below.

- Zero Calibration: used when the zero of any channel or the whole scale is drifted.
- Channel or Whole Scale Calibration: used to calibrate different channel or

combinations of channel of the scale, or calibrate the scale once for all channels.

## 6.1 Operation

In Calibration

Press 18-7 2.400 3 OFF 4.000 5.400 6.000 7.000 8.700 9.0072 0.700  $\hat{\odot}$  to input digit.

P Press  $\overbrace{\vec{r2}}$  to confirm and go to next step.

## 6.2 Calibration Access

(!) It is NOT recommended to do the calibration unless you are authorized from your local representative and with accurate test weight system of adequate capacity.

- In WEIGHING mode
- Press 
   <sup>™</sup>
   1s to enter menu. 
   <u>U</u>
   <u>L</u>
   <del>C</del>
   R shows.

 $\bigcirc$  Press  $\bigcirc$  / to scroll up / down to Calibration. [ AL shows.

#### **Calibration Password**

If the Calibration Switch (optional) is not ordered with this indicator, correct password is required to enter Calibration.

- $\mathbb{R}$  Press  $\vec{\mathbf{r}_2}$  to enter Password mode. |----| shows.
- Press 18+-7 2ABC 30FF 40H 5JC 5JC 60HO 7FORS 8TV 9WXZ 0\_70 to input password value.
- $\bigcirc$  Press  $\vec{r_2}$  to confirm and enter Calibration.

If the input password is incorrect, message ERRIR shows, and indicator returns to <u>WEIGHING</u> mode afterward.

### **Calibration Switch (optional)**

If the Calibration Switch (optional) is ordered with this indicator, the password verification is skipped. As OIML and other Legal-for-Trade regulations required, before entering Calibration, the seal must be opened, and the calibration switch must be set to ON (right position).

Before entering Calibration, the Calibration Switch must be set to ON, otherwise message . ALDFF shows.

Press  $\vec{F2}$  to enter Calibration.

After calibration, the calibration switch must be set to OFF (left position).

(!) After Calibration, the Calibration Switch must be set back to OFF,

otherwise message [ ,4L.[]] keeps showing.

 $\bigcirc$  Press  $\frown$  / to scroll up / down to select different Calibration types.

## 6.3 Zero Calibration

When 7ERC shows.

 $\bigcirc$  Press  $\vec{r_2}$  to enter Zero Calibration.

When <u>NOL A</u> shows, remove load from the scale, make the scale empty (without any load).

R Press  $\overbrace{\vec{r2}}$  to view the conversion code.

Wait until the conversion code is settled down.

 $\mathbb{R}$  Press  $\vec{\mathbf{F2}}$  to finish Calibration, and return to <u>WEIGHING</u> mode.

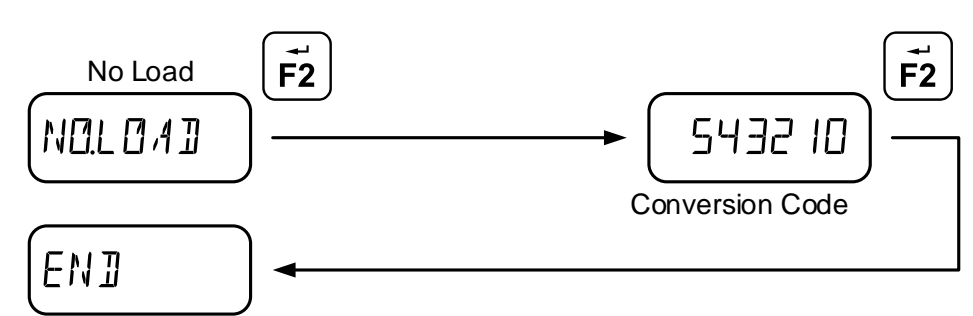

return to WEIGHING mode

## 6.4 Channel / Whole Scale Calibration

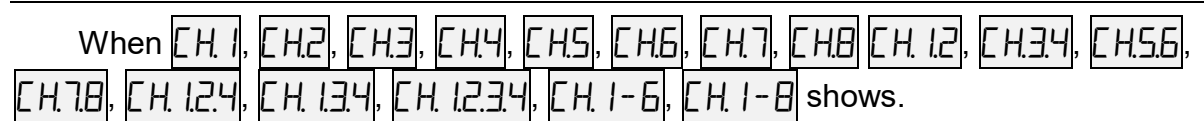

 $\mathbb{R}$  Press  $\overline{\mathbb{F}_2}$  to enter corresponding Calibration.

## 6.4.1 Zero Calibration

When NOL OAD shows, remove load from corresponding channels of the scale, make the each channel empty (without any load).

 $\mathbb{R}^{3}$  Press  $[\vec{F2}]$  to view the conversion code.

Wait until the conversion code is settled down.

R Press  $\overbrace{\vec{r2}}$  to perform zero calibration.

## 6.4.2 Weight Calibration

When [ [] A]] shows, apply the test weight on corresponding channels of the scale.

- $\mathbb{R}^{1}$  Press  $\mathbb{P}^{2}$  to enter NUMBER INPUT mode.

Press  $(1_{\text{HeV}})(2_{\text{ABC}})(3_{\text{DEF}})(4_{\text{OFF}})(5_{\text{JKC}})(6_{\text{MV}})(7_{\text{PORS}})(8_{\text{TV}})(9_{\text{WVZ}})(0_{-70})(\dot{\circ})$  to input total value of all the load applied.

The numerical position of decimal point is versatile and easy for user to input floating value in very wide range. For example, to input 150, 150.000, 150.00, 150.0, are all acceptable.

 $\mathbb{R}$  Press  $\overline{\mathbf{r}_{2}}$  to confirm and view the conversion code.

Wait until the conversion code is settled down.

 $\mathbb{R}$  Press  $[\vec{F2}]$  to finish Calibration, and return to WEIGHING mode.

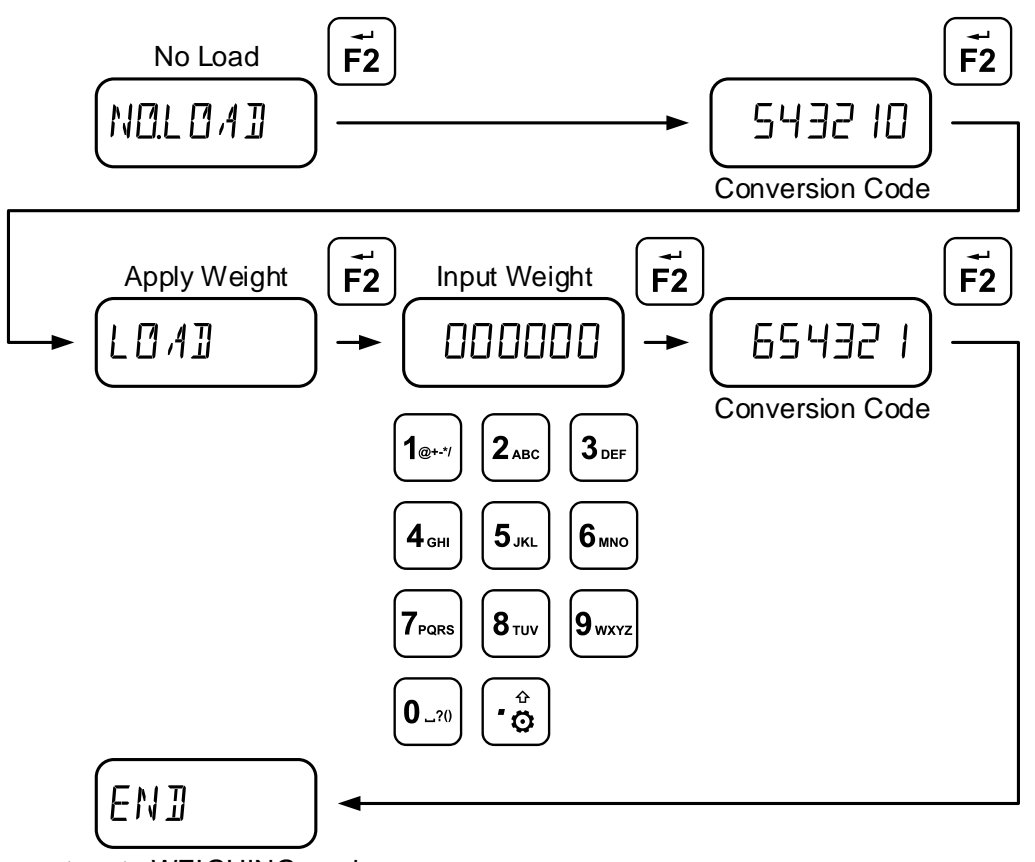

return to WEIGHING mode

## 7 Communication

This indicator is equipped with one standard full duplex RS-232 serial communication port, intended for interfacing extended printer, scoreboard and computer, etc.

Communication state, baudrate and data frame can be configured in User Configuration.

### 7.1 Byte Format

The indicator outputs data in the format 8N1, which is 1-bit start flag, 8-bit data, 1-bit stop flag, and no checking bit.

## 7.2 Output Data Frame

The indicator outputs data in frames, and it supports several types of data frames, as below shown.

### 7.2.1 Default Frame

The Default Frame is consisted of 14 bytes.

| 1 | 2 | 3 | 4 | 5 | 6 | 7 | 8 | 9 | 10 | 11 | 12 | 13 | 14 |
|---|---|---|---|---|---|---|---|---|----|----|----|----|----|
| > | S | G | Х | Х | Х | Х | Х | Х | Х  | k  | g  | CR | LF |

The 1st byte is always fixed to ASCII code 0x3E ('>').

The 2nd byte S/U/V/N indicates the load status.

• [S]: stable • [M]: motion • [O]: overload • [U]: underload

The 3rd byte G/N indicates the weight data type.

• [G]: gross • [N]: net

From 4th to 10th, 7 bytes are the weight, including negative mark and decimal point. The 11th and 12th, 2 bytes indicates measurement unit.

- [k][g]: kilo gram [ ][g]: gram [ ][t]: ton [o][z]: ounce
- [I][b]: pound [k][I]: kilo pound [U][N]: User Unit [][%]: percentage
- [ ][N]: Newton [k][N]: kilo Newton

The 13th and 14th, 2 bytes are fixed to 0x0D (ASCII CR) and 0x0A (ASCII LF).

### 7.2.2 Frame 1

The Frame 1 is consisted of 7 bytes.

| 1 | 2 | 3 | 4 | 5 | 6 | 7 |
|---|---|---|---|---|---|---|
| Х | Х | Х | Х | Х | Х | Х |

From 1st to 7th, 7 bytes are the weight, including negative mark and decimal point.

### 7.2.3 Frame 2

The Frame 2 is consisted of 9 bytes.

| 1 | 2 | 3 | 4 | 5 | 6 | 7 | 8  | 9  |
|---|---|---|---|---|---|---|----|----|
| Х | Х | Х | Х | Х | Х | Х | CR | LF |

From 1st to 7th, 7 bytes are the weight, including negative mark and decimal point.

The 8th and 9th, 2 bytes are fixed to 0x0D (ASCII CR) and 0x0A (ASCII LF).

### 7.2.4 Frame 3

The Frame 3 is consisted of 11 bytes.

| 1 | 2 | 3 | 4 | 5 | 6 | 7 | 8 | 9 | 10 | 11 |
|---|---|---|---|---|---|---|---|---|----|----|
| Х | Х | Х | Х | Х | Х | Х | k | g | CR | LF |

From 1st to 7th, 7 bytes are the weight, including negative mark and decimal point. The 8th to 9th, 2 bytes indicates measurement unit.

- [k][g]: kilo gram [ ][g]: gram [ ][t]: ton [o][z]: ounce
- [I][b]: pound [k][I]: kilo pound [U][N]: User Unit [][%]: percentage
- [ ][N]: Newton [k][N]: kilo Newton

The 10th and 11th, 2 bytes are fixed to 0x0D (ASCII CR) and 0x0A (ASCII LF).

### 7.2.5 Frame 4

The Frame 4 is consisted of 12 bytes.

| 1 | 2 | 3 | 4 | 5 | 6 | 7 | 8 | 9 | 10 | 11 | 12 |
|---|---|---|---|---|---|---|---|---|----|----|----|
| = | Х | Х | Х | Х | Х | Х | Х | k | g  | CR | LF |

The 1st byte is always fixed to ASCII code 0x3D ('=').

From 2nd to 8th, 7 bytes are the weight, including negative mark and decimal point. The 9th and 10th, 2 bytes indicates measurement unit.

- [k][g]: kilo gram [][g]: gram
- [ ][t]: ton
- [o][z]: ounce

- [l][b]: pound

- [k][I]: kilo pound [U][N]: User Unit [][%]: percentage
- [ ][N]: Newton • [k][N]: kilo Newton

The 11th and 12th, 2 bytes are fixed to 0x0D (ASCII CR) and 0x0A (ASCII LF).

### 7.2.6 Frame 5

The Frame 5 is consisted of 16 bytes.

| 1  | 2 | 3 | 4 | 5 | 6 | 7 | 8 | 9 | 10 | 11 | 12 | 13 | 14 | 15 | 16 |
|----|---|---|---|---|---|---|---|---|----|----|----|----|----|----|----|
| ST | - | Х | Х | Х | Х | Х | Х | Х | Х  | k  | g  | G  | М  | CR | LF |

The 1st byte is always fixed to ASCII code 0x02 (Start of Transmission).

The 2nd byte indicates the weight data polarity.

• [-]: negative • []: positive

From 3rd to 10th, 8 bytes XXXXXXX are the weight data, including decimal point.

The 11th and 12th, 2 bytes indicates measurement unit.

- [k][g]: kilo gram [][g]: gram • [ ][t]: ton • [o][z]: ounce
- [l][b]: pound • [k][I]: kilo pound • [U][N]: User Unit • [][%]: percentage
- [ ][N]: Newton • [k][N]: kilo Newton

The 13th byte G/N indicates the weight data type.

• [G]: gross • [N]: net

The 14th byte S/U/V/N indicates the load status.

• [ ]: valid • [M]: motion [O]: overload/underload

The 15th and 16th byte are fixed to 0x0D (ASCII CR) and 0x0A (ASCII LF).

### 7.2.7 Frame 6

The Frame 6 is consisted of 17 bytes.

| 1  | 2 | 3 | 4 | 5 | 6 | 7 | 8 | 9 | 10 | 11 | 12 | 13 | 14 | 15 | 16 | 17 |
|----|---|---|---|---|---|---|---|---|----|----|----|----|----|----|----|----|
| ST | - | Х | Х | Х | Х | Х | Х | Х | Х  | SP | k  | g  | SP | G  | CR | LF |

The 1st byte is always fixed to ASCII code 0x02 (Start of Transmission).

The 2nd byte indicates the weight data polarity.

• [-]: negative • []: positive

From 3rd to 10th, 8 bytes XXXXXXX are the weight data, including decimal point.

The 11th byte is always fixed to SPACE.

The 12th and 13th, 2 bytes indicates measurement unit.

- [k][g]: kilo gram [][g]: gram [][t]: ton [o][z]: ounce
- [I][b]: pound [k][I]: kilo pound [U][N]: User Unit [][%]: percentage
- [ ][N]: Newton [k][N]: kilo Newton

The 14th byte is always fixed to SPACE.

The 15th byte G/N indicates the weight data type.

• [G]: gross • [N]: net

The 16th and 17th byte are fixed to 0x0D (ASCII CR) and 0x0A (ASCII LF).

## 8 Appendix

## 8.1 Display Character

| Display | Character | ASCII | Display | Character | ASCII | Display | Character | ASCII |
|---------|-----------|-------|---------|-----------|-------|---------|-----------|-------|
|         | (space)   | 32    | ሮ       | @         | 64    | ١       | `         | 96    |
| 1       | !         | 33    | ,4      | А         | 65    | ,4      | а         | 97    |
| 11      | "         | 34    | B       | В         | 66    | B       | b         | 98    |
| H       | #         | 35    | Ľ       | С         | 67    | Γ       | С         | 99    |
| ይ       | \$        | 36    | FI      | D         | 68    |         | d         | 100   |
| 54      | %         | 37    | E       | Ш         | 69    | E       | e         | 101   |
| E       | &         | 38    | F       | F         | 70    | F       | f         | 102   |
| 1       | 3         | 39    | 6       | G         | 71    | 6       | g         | 103   |
| С       | (         | 40    | Н       | Н         | 72    | H       | h         | 104   |
| ב       | )         | 41    | Ţ       | I         | 73    | I       | i         | 105   |
| *       | *         | 42    | L       | J         | 74    |         | j         | 106   |
| +       | +         | 43    | ĸ       | К         | 75    | K       | k         | 107   |
| ,       | ,         | 44    | L       | L         | 76    |         | I         | 108   |
| -       | -         | 45    | M       | М         | 77    | M       | m         | 109   |
|         |           | 46    | ſJ      | Ν         | 78    | ſJ      | n         | 110   |
| ,'      | /         | 47    | C       | 0         | 79    | []      | 0         | 111   |
| 0       | 0         | 48    | Ρ       | Р         | 80    | Ρ       | р         | 112   |
| 1       | 1         | 49    | Q       | Q         | 81    | Q       | q         | 113   |
| 2       | 2         | 50    | R       | R         | 82    | R       | r         | 114   |
| 3       | 3         | 51    | 5       | S         | 83    | 5       | S         | 115   |
| 4       | 4         | 52    | Ţ       | Т         | 84    | Ţ       | t         | 116   |
| 5       | 5         | 53    | L       | U         | 85    | U       | u         | 117   |

| 6 | 6 | 54 | ľ  | V | 86 |   | V | 118 |
|---|---|----|----|---|----|---|---|-----|
| 7 | 7 | 55 | N  | W | 87 | R | w | 119 |
| 8 | 8 | 56 | Х  | Х | 88 | X | х | 120 |
| 9 | 9 | 57 | Y  | Y | 89 | Y | У | 121 |
| - | : | 58 | 72 | Z | 90 | 2 | z | 122 |
| ; | , | 59 | Γ  | [ | 91 | - | { | 123 |
| < | < | 60 | `` | ١ | 92 | 1 | - | 124 |
| - | = | 61 | _  | ] | 93 | ŀ | } | 125 |
| > | > | 62 | П  | ۸ | 94 | - | ~ | 126 |
| 7 | ? | 63 | -  | _ | 95 |   |   |     |

## 8.2 Display Message

| Display      | Indication                                                                     |
|--------------|--------------------------------------------------------------------------------|
|              | power-up weight detection                                                      |
| AHOL D       | <u>A</u> uto <u>HOLD</u> started                                               |
| AN AL 06     | ANALOG Configuration (optional)                                                |
| ANIMAL       | ANIMAL Weighing is set to on (enabled)                                         |
| ₿,4T.L ØW    | <b>BAT</b> tery is <b>LOW</b> power, charging is required                      |
| BILL         | in <u>RECORD VIEW</u> mode, print <b>BILL</b>                                  |
| EALMODE      | CAL ibration MODE                                                              |
| CALOFF       | the <b>CAL</b> ibration Switch is <b>OFF</b> . It must be turned on (optional) |
| E AL.ON      | the <b>CAL</b> ibration Switch is <b>ON</b> . It must be turned off (optional) |
| E AL         | <b>CAL</b> ibration                                                            |
| ELE AR.ALL 7 | <b>CLEAR ALL</b> the records from the database?                                |
| ELØEK        | <b>CLOCK</b> Configuration                                                     |
| []]E         | Conversion <u>CODE</u> is shown                                                |
| EØNFIG       | <b>CONFIG</b> uration                                                          |
| EØUNT        | in <b>COUNT</b> mode, select the sample quantity                               |
| DELETE7      | <b>DELETE</b> the record from the database?                                    |
| DIS          | <b>DIS</b> abled                                                               |
| EN           | <u>EN</u> abled                                                                |
| END          | <b>END</b> of configuration or operation, return to <u>WEIGHING</u> mode       |
| ERRADE       | ERR ror is found in ADC circuit                                                |
| ERR.MEM      | ERR ror is found in MEM ory circuit                                            |
| ERRPRNT      | ERR ror is found in PRINT circuit                                              |

| ERRRF             | ERR ror is found in <u>RF</u> circuit (optional)                                        |
|-------------------|-----------------------------------------------------------------------------------------|
| ERRÖR             | input or operation is <u>ERROR</u>                                                      |
| 600] <u>5.</u> [] | waiting for user to input GOODS ID                                                      |
| HOLI              | HOLD started                                                                            |
| IDFOUND           | the input ID is FOUND in database                                                       |
| IDNEW             | the input ID is NEW                                                                     |
| INZERØ            | load is with <b>IN ZERO</b> (+/-0.25e), operation is not allowed                        |
| INV ALID          | <b>INVALID</b> (less than or hasn't returned +5.0e), operation is not allowed           |
| LINE AR           | LINEAR ity Calibration                                                                  |
|                   | apply test <u>LOAD</u> on scale                                                         |
| MEMØ              | waiting for user to input <u>MEMO</u>                                                   |
| NEGATIV           | weight reading is <b><u>NEG</u>a<u>TIV</u>e</b> (less than 0), operation is not allowed |
| NØ                | cancel and stop the operation                                                           |
| N [].] ,A T ,A    | NO DATA record are found in database                                                    |
| N01.L 0 /A 1]     | in Calibration, remove all loads, keep the scale with <u>NO</u> <u>LOAD</u>             |
| NØM ATEH          | NO MATCH ed record are found in database                                                |
| NØINE X T         | NO NEXT record are found in database                                                    |
| NO!PRE l'         | <b><u>NO PREV</u></b> ious record are found in database                                 |
| ØFF               | indicator is powering <b>OFF</b>                                                        |
| 0UT.F 5           | load is <u>OUT</u> of <u>F</u> ull <u>S</u> cale, operation is not allowed              |
| OUT.RNG           | load is <b>OUT</b> of permitted <b>R</b> a <b>NG</b> e, operation is not allowed        |
| <u>Ov</u> er      | scale is <u>OVER</u> loading (over 100%F.S.+9e)                                         |
| P.HOL I           | Peak HOLD started                                                                       |
| P.TE ST           | Print TEST                                                                              |
| PASSWORD          | waiting for user to input <b>PASSWORD</b>                                               |
| PERCENT           | waiting for user to input <b>PERCENTAGE</b>                                             |
| PRINT             | <b>PRINT</b> Configuration / weighing data are <b>PRINT</b> ed                          |
| REPORT            | in <u>RECORD VIEW</u> mode, print <u><b>REPORT</b></u>                                  |
| RESET             | all parameters except for calibration data are <b><u>RESET</u></b>                      |
| RF                | <b><u>RF</u></b> Configuration (optional)                                               |
| SAMPLE            | waiting for user to input the quantity of <b><u>SAMPLE</u></b>                          |
| SAL'E             | the imported printing format string is <b><u>SAVE</u></b> d                             |
| SE ALE            | SCALE Configuration                                                                     |
| SINGLE            | SINGLE Point Calibration                                                                |
| 575               | SYS tem Configuration menu                                                              |

| weight has been <b><u>TARED</u></b> (in NET mode), operation is not allowed |
|-----------------------------------------------------------------------------|
| weighing data are <u>TOTAL</u> ed in memory                                 |
| waiting for user to input <b>TRUCK ID</b>                                   |
| TRUCK Configuration                                                         |
| scale is <b>UNDER</b> loading (under -20e)                                  |
| UNIT Configuration                                                          |
| load is <u>UNST</u> a <u>B</u> le (in motion), operation is not allowed     |
| UPDATE truck record?                                                        |
| USER Configuration                                                          |
| waiting for user to input WEIGHT                                            |
| confirm and continue the operation                                          |
| ZERO Calibration                                                            |
|                                                                             |

## 8.3 Troubleshooting

Simple problems can be resolved with below listed solutions. If problems still exist, please contact your local representative for help.

| Symptom                              | Possible Cause                  | Suggested Solution           |
|--------------------------------------|---------------------------------|------------------------------|
|                                      | defective power adaptor         | contact representative       |
|                                      | discharged or defective battery | charge battery               |
| not power-on after $\textcircled{0}$ | defective power socket          | contact representative       |
| key pressed                          | defective (1) key               | press harder and keep        |
|                                      |                                 | pressing for 1s              |
|                                      | defective mainboard             | contact representative       |
| no action taken after                | indicator is disturbed          | re-boot indicator            |
| key pressed                          | defective key                   | contact representative       |
|                                      | load in motion                  | wait or keep load stable     |
| weight reading is not                | weak filter setting             | increase filter level        |
|                                      | damped loadcell or mainboard    | dry loadcell or mainboard    |
| Stable                               | defective mainboard             | contact representative       |
|                                      | Improper parameter settings     | reconfigure or recalibrate   |
| weight reading is not                | loadcell stressed too long      | unload scale in storage      |
| zero when no load                    | loadcell zero drifts            | change Zero-tracking setting |
|                                      | defective loadcell              | contact representative       |
| large error in weight                | scale not zeroed before loading | zero scale before loading    |
| reading                              | improper measurement unit       | switch to correct unit       |

|                   | calibration required            | re-calibrate the scale |
|-------------------|---------------------------------|------------------------|
|                   | defective loadcell or mainboard | contact representative |
|                   | defective mainboard             | contact representative |
| battery cannot be | defective power adaptor         | contact representative |
| charged           | defective power socket          | contact representative |
|                   | defective battery               | contact representative |

## 8.4 Note